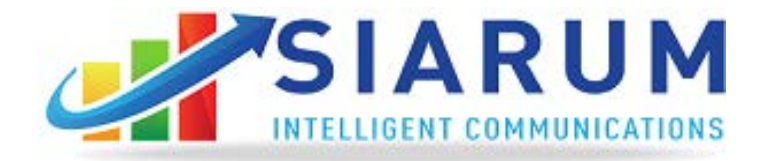

# **Siarum Communications Phone Portal Manual**

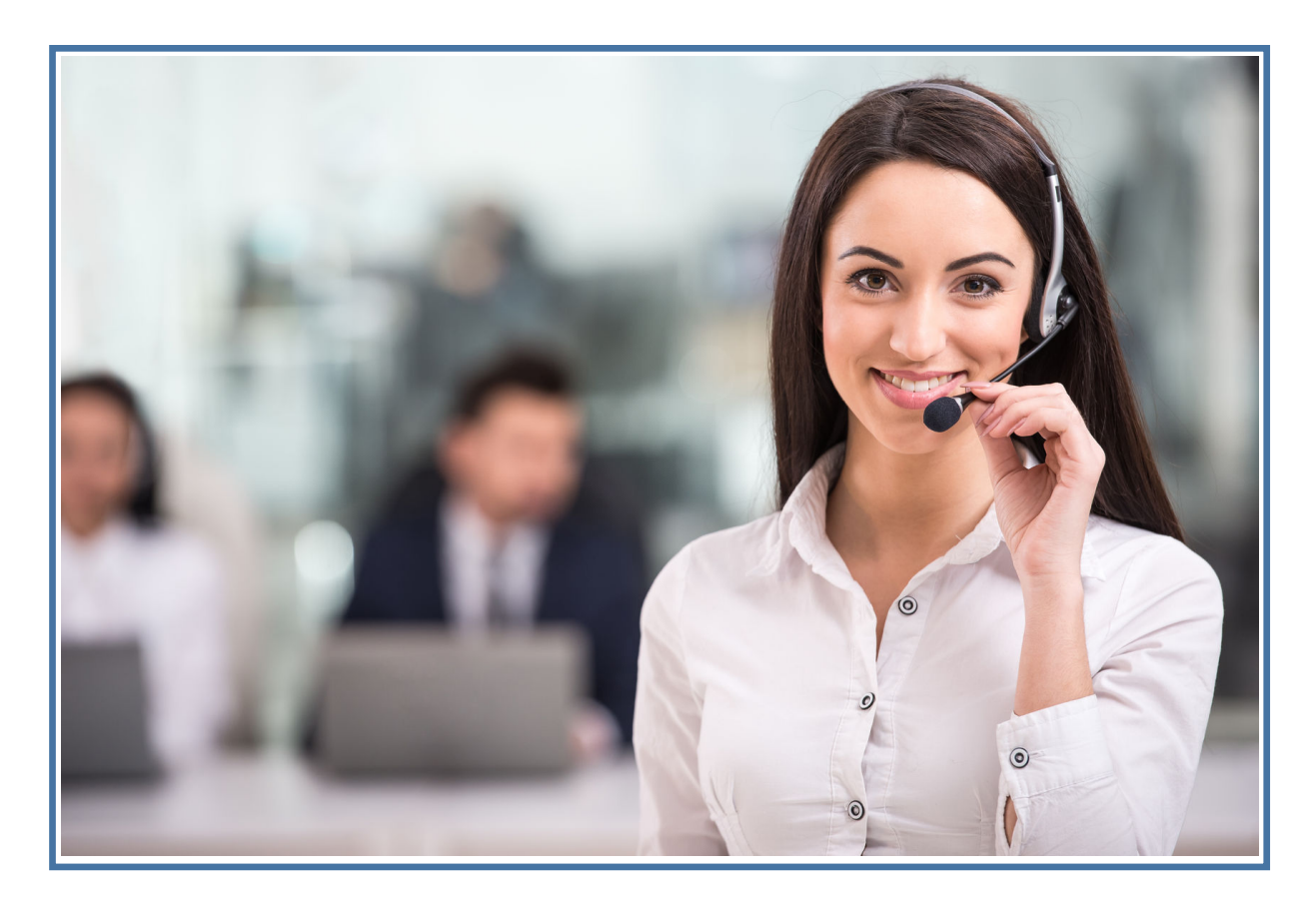

# **Table of Contents**

# Contents

| 1. | INTRODUCTION                            | 1      |
|----|-----------------------------------------|--------|
|    | ABOUT THIS MANUAL                       | 1<br>1 |
| 2. | REGISTER A NEW ACCOUNT                  | 2      |
| 3. | MY ACCOUNT                              | 5      |
| 4. | DASHBOARD                               | 9      |
| 5. | ACTIVITIES                              | 10     |
| 6. | PHONE SYSTEM                            | 11     |
|    | Phone Lines                             | 12     |
|    | PHONE NUMBERS                           | 13     |
|    | MANAGE IVR (Interactive Voice Response) |        |
|    | USER EXTENSIONS                         | 22     |
|    | MANAGE GROUPS                           | 25     |
|    | Manage Recording                        |        |
|    | MANAGE CONFERENCES                      | 32     |
|    | Post Call Actions                       | 35     |
|    | TIME CONDITIONS                         |        |
|    | CALL BLOCKING                           |        |
|    | CALL QUEUE                              | 40     |
|    | Send Fax                                | 42     |

#### 1. Introduction

#### About This Manual

This Admin Manual describes how to use various features of Siarum Communications cloud-based phone system. They include getting the new phone numbers and new lines, managing IVR, adding user extensions, creating and managing groups, managing recordings and conferences, sending an eFax, and more.

#### Siarum Communication's Overview

Siarum Communications business phone system empowers business enterprise-level with cost- effective. your reliable. voice quality, business PBX features. local and long distance and Internet service with online calling, account management. phone service plans Various and pricing are available at no additional cost, which avoids putting the financial burden on already-tight budget. Siarum vour Communications phone become operational in less than 5 minutes. You system can can get phone lines with either toll-free or local number(or both), setup greetings, extensions, IVR, and call forwarding options using our easy to use online web portal. Your phones are automatically setup using our simple plug-and-play phone system.

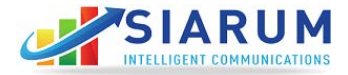

To register a new account in Siarum Communications portal, follow the following steps:

a. Visit http://phoneportal.siarum.com and click on Register Now

|         |                        | INTELL | GENT COM | UNICATION | IS |
|---------|------------------------|--------|----------|-----------|----|
| Sim     | un in Siarum Ac        | count  |          |           |    |
| Sign    | up in Starom Ac        | count  |          |           |    |
| You are | now on a secure server |        |          |           |    |
| First   | Name *                 |        |          |           |    |
| Last 1  | Name *                 |        |          |           |    |
| Comp    | oany Name              |        |          |           |    |
| Emai    | l Address *            |        |          |           |    |
| Passw   | rord *                 |        |          |           |    |
| Repe    | at Password            |        |          |           |    |
| Phone   | e *                    |        |          |           |    |
|         |                        |        |          |           |    |

Fill in the form with your name, email, password (remember the password), phone number, and company name. Once the form is filled, click on Register. A confirmation page appears.

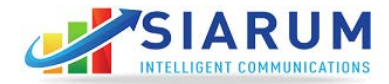

# Congratulations!! You have registered on our system and are just one step away to manage your profile. Please visit your email address to activate your account. Did not receive email? click here to resend

b. You should have received an email in your inbox. If not, please check your spam folder. Please remember to allow (safe list) all emails from @siarum.com to prevent them from going into your spam/junk folder. This will ensure that you receive all the important communications from us in a timely manner.

Below is a sample email notification.

Siarum Communications do-not-reply@siarum.com via mail.didforsale.com Nov 29 (2 days ago) ☆ 🔸 🔹 to Cady 🔽 Hi Cady Raines Congratulations!! You have successfully registered on Siarum. Your account will be activated soon after verification by the administrator. Please contact the administrator to expedite the process. Thank You Siarum http://www.siarum.com/

c. Click on the link to confirm your email. Another confirmation page appears, informing you that your account is now active.

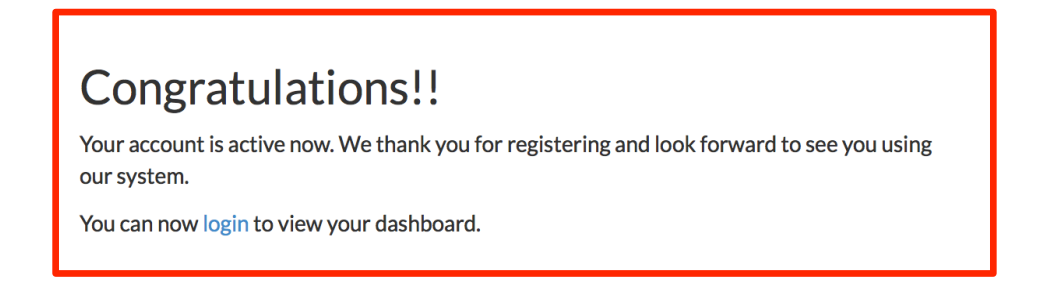

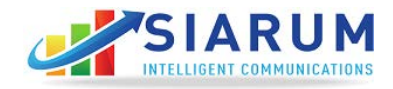

d. Login to your account with your email and the password you have selected .

| SIARU                                                                   | <b>JM</b>                                               |                                     |                           |                                                                                                    |              | Notifications 🧿        | Cart 💄 Jason ~      |
|-------------------------------------------------------------------------|---------------------------------------------------------|-------------------------------------|---------------------------|----------------------------------------------------------------------------------------------------|--------------|------------------------|---------------------|
|                                                                         | ≁<br>Activities                                         | E Contacts                          | کے<br>Manage Phone System | ¢<br>Tools / Settings                                                                                                    | e<br>Account |                        |                     |
| QUICK LINKS                                                             | Call Records<br>Message Records<br>Sendfax<br>SMS       | Welcome, Jason<br>Company > Deshbox | ni .                      |                                                                                                    | Y CONFER     | RENCE 🧔 SMS 👼 F        | AX Credits: \$97.82 |
| A MANAGE USERS                                                          | VEXTENSIONS                                             | Calls/Faxes/                        | Messages (Last Wack v     | Costs                                                                                                    | Last Week v  | Minutes Usages         | (Last Week v)       |
| ↔ MANAGE PHONE                                                          | S AND DEVICES                                           |                                     |                           |                                                                                                    |              | 300                    |                     |
| C MANAGE PHONE                                                          | NUMBERS                                                 |                                     |                           |                                                                                                    |              | 400                    | Λ                   |
| % ADD BALANCE                                                           |                                                         |                                     |                           | a construction of the second second sec |              | a for the week         |                     |
| 03-12-2016<br>E-911 NOTIFICATION                                        |                                                         |                                     |                           | Curh la                                                                                                    |              | 8 200<br>1 200         |                     |
| Remember to configure the<br>by clicking on the link https<br>READ MORE | e E-911 on the Phone numbers<br>Uphoneportal slarum com |                                     |                           |                                                                                                    |              |                        |                     |
| <b>Ю</b> ноw то                                                         |                                                         |                                     |                           | man man man man martin                                                                                                    | tor          | antina article article | tort-torth price    |
|                                                                         |                                                         | = -                                 | alla 🖩 Maasagaa 🖷 Facaa   | + Cas                                                                                                    | at           | 🔶 Minut                |                     |
|                                                                         | erse. 0                                                 | Recent Fax                          | es Recent Messages        | Recent Calls                                                                                                    |              |                        |                     |
| ► <sup>02:13</sup>                                                      | *****                                                   | Source                              | Destination               | Dale & Time                                                                                                    |              | Туре                   | Action              |
| Verse IP Telephony by DTS   540 plays                                   | DTS                                                     | 12054604823                         | 12059800133               | 11,11,2017   0                                                                                                    | 15:01:00     | 2                      | *                   |

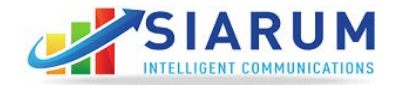

#### 3. My Account

This section allows you to manage your main account profile, change password, make payments, and view your bills.

a. **Profile:** View and update your address, phone number and contact information.

|                  |     |                                                             |                             |                                            |                                          | Notifica        | tions <sup>0</sup> Cart | Jason ~         |
|------------------|-----|-------------------------------------------------------------|-----------------------------|--------------------------------------------|------------------------------------------|-----------------|-------------------------|-----------------|
| ∎<br>Dasħboard   |     | E<br>Contacts                                               | یے<br>Manage Phone System   | 🗘<br>Tools / Settings                      | Account                                  |                 |                         |                 |
| QUICK LINKS      |     | Welcome, Jason<br>Company > Account                         |                             | Y CON                                      | Profile<br>Change Passwor<br>Add balance | d <sub>MS</sub> | 🖶 FAX                   | Credits \$97.82 |
| 6 PROFILE        |     | LAST NAME : Reed                                            |                             | ADDRESS                                    | Apply Voucher                            | A               |                         |                 |
| ≓ CHANGE PASSWO  | ORD | FIRST NAME : Jaso<br>EMAIL : jason@pmg<br>PHONE : 120578310 | n<br>gtechnology.net<br>189 | CITY : Birmi<br>STATE : AL<br>ZIPCODE : 35 | Auto Refill                              |                 |                         |                 |
| I ADD BALANCE    |     | FAX :                                                       |                             | COUNTRY : U                                | Jnited States                            |                 |                         |                 |
| つ PAYMENT HISTOR | RY  |                                                             |                             |                                            |                                          |                 | Edi                     | it Account Info |
| APPLY VOUCHER    |     |                                                             |                             |                                            |                                          |                 |                         |                 |
|                  |     |                                                             |                             |                                            |                                          |                 |                         |                 |

#### b. Change Password: If needed, the password can be updated here.

|                   | M  |                                                         |                           |                       |             | Notificat | ions 🔍 Cart | Jason ~          |
|-------------------|----|---------------------------------------------------------|---------------------------|-----------------------|-------------|-----------|-------------|------------------|
| <b>Dashboard</b>  |    | E<br>Contacts                                           | کے<br>Manage Phone System | 🖨<br>Tools / Settings | e<br>Accoun | t         |             |                  |
| QUICK LINKS       |    | Contacts<br>Welcome, Jason<br>Company > Change Password |                           | ٦                     | CONFERENCE  | 🗩 SMS     | 🖶 FAX       | Credits: \$97.82 |
| A PROFILE         |    |                                                         | Old Password              |                       |             |           |             |                  |
| ≓ CHANGE PASSWO   | RD |                                                         | New Password              |                       |             |           |             |                  |
| D ADD BALANCE     |    |                                                         | Confirm Password          |                       |             |           |             |                  |
| D PAYMENT HISTORY | ť  |                                                         | Update                    |                       |             |           |             |                  |
| APPLY VOUCHER     |    |                                                         |                           |                       |             |           |             |                  |

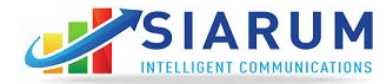

c. **Add Balance:** Make payments to your account using credit card or Paypal service.

| SIARU                                                           | ATTORS                                                |                                    |                             |                         |                               | Notifications 0 Cart             | a Jason        |
|-----------------------------------------------------------------|-------------------------------------------------------|------------------------------------|-----------------------------|-------------------------|-------------------------------|----------------------------------|----------------|
| ##<br>Dashboard                                                 | ,÷<br>Activities                                      | E<br>Contacts                      | ्ष<br>Manage Phone System   | 🗘<br>n Tools / Settings | e<br>Account                  |                                  |                |
| UICK LINKS                                                      |                                                       | Welcome, Jasor<br>Company > Payman |                             |                         | Y CONFERENCE                  | 🗩 SMS 🛛 👼 FAX                    | Credits: \$97. |
| a PROFILE                                                       |                                                       | Choose an op                       | ion from below to make paym | ent                     |                               |                                  |                |
| # CHANGE PASSWO                                                 | DRD                                                   | Pay B                              | y Credit Card               |                         |                               |                                  |                |
| ADD BALANCE                                                     |                                                       | Billing Deta                       | ils<br>Mo                   |                         | Card Detail                   |                                  |                |
| 9 PAYMENT HISTOP                                                | ξΥ                                                    | First Name                         | Las                         | it Name<br>astname      | Card Type<br>Select Card Type | Card Number                      |                |
| APPLY VOUCHER                                                   |                                                       | Address<br>Street adres            | ŝ                           |                         | Expiry Date<br>Month          | <ul><li>✓ 2017</li></ul>         |                |
| \$ INVOICES                                                     |                                                       | City                               | Sta                         | te<br>iate              | cw/cw2                        | Amount<br>Min, S5 and Max \$2000 |                |
| AUTO REFILL                                                     |                                                       | ZIP/Postal Co                      | de Co                       | untry<br>Jnited States  | Save Card                     |                                  |                |
| 03-12-2016<br>E-911 NOTIFICATION                                |                                                       |                                    |                             |                         | ·                             | Make Paymer                      | ıt             |
| Remember to configure the I<br>by clicking on the link https:// | E-911 on the Phone numbers<br>(phoneportal.siarum.com |                                    |                             |                         |                               |                                  |                |

d. Payment History: View your account payment history.

| SIARU           | ATIENE           |                                     |                 |                  |                     |                     | Notific | ations 🧿 Cart       | Aleia ~         |
|-----------------|------------------|-------------------------------------|-----------------|------------------|---------------------|---------------------|---------|---------------------|-----------------|
| ##<br>Dashboard | _+<br>Activities | E<br>Contacts                       | Kanage Phone Sy | stem Tool:       | 💠<br>; / Settings A | <b>⊖</b><br>.ccount |         |                     |                 |
| QUICK LINKS     |                  | Welcome, Aleia<br>Company > Payment | 1 History       |                  |                     | Y CONFERENCE        | sms     | ₿ FAX               | Credits: \$6.73 |
| A PROFILE       |                  |                                     |                 |                  |                     |                     |         | Search:             |                 |
| CHANGE PASSWO   | DRD              | # = Ar                              | nount 🗢 R       | elerence Number  |                     | © Method            | \$      | Date                | ٠               |
| I ADD BALANCE   |                  | 1 \$1                               | 98.2 32         | _245700376545620 |                     | Authorizenet        |         | 12.01.2017   07:41: | 26              |
| PAYMENT HISTOP  | RY               |                                     |                 |                  | < 1 >               |                     |         |                     |                 |
| APPLY VOUCHER   |                  |                                     |                 |                  |                     |                     |         |                     |                 |

e. **Invoices:** View your monthly invoices for phone service for all of your office locations along with the phone lines and phone number purchased.

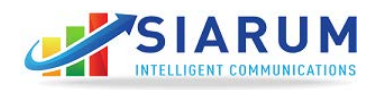

f. **Vouchers:** Use vouchers to take and give credit for miscellaneous services such as billing adjustments. Here you can see all the vouchers applied to your account.

| SIARU            | ATTORS        |                                     |                          |                       |                       | Notifications 🔍 Cart 🔒 Aleia 🗸 |
|------------------|---------------|-------------------------------------|--------------------------|-----------------------|-----------------------|--------------------------------|
| Lashboard        |               | E<br>Contacts                       | 📞<br>Manage Phone System | ¢<br>Tools / Settings | e<br>Account          |                                |
| QUICK LINKS      |               | Welcome, Aleia<br>Company > Voucher |                          |                       | ∿ CONFERENCE          | 🗩 SMS 🛛 ƏFAX Credits: \$6.73   |
|                  |               |                                     | Apply                    |                       |                       |                                |
| ≓ CHANGE PASSWO  | RD            | Voucher                             |                          | Credits               | Detail                | Used Date                      |
| W LOD DU LUOS    |               | B3852yEQ58eAAL8                     |                          | \$200.00              | Setup for 3GChemicals | 11.30.2017   12:59:13          |
| I ADD BALANCE    |               | nduAKwGNCqSdFQz                     |                          | \$-200.00             | Revoke 3G Voucher     | 12.01.2017   04:58:47          |
| ී PAYMENT HISTOR | ïΥ            | aMeKzZQ768xCUfL                     |                          | \$250.00              | Setup for 3GChemicals | 12.01.2017 ( 07:00:55          |
| APPLY VOUCHER    | APPLY VOUCHER |                                     |                          | \$-250.00 Revoke      |                       | 12.01.2017   07:28:40          |
| \$ INVOICES      |               | QmjL2L2aulpcQcu                     |                          | \$30.59               | Credit for Set Up     | 12.01.2017   07:32:01          |
| AUTO REFILL      |               | KWT9W4U90y8cXCM                     |                          | \$10.00               | Conf Voucher          | 12.01.2017   07:45:35          |

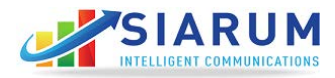

g. **Auto Refill:** Save your credit card on file for future purchases and to be automatically charged by our system should your balance become negative.

|                  | ATONS |                                    |                            |                       |                     | Notificat | ions 🧿 Cart | Aleia ~         |
|------------------|-------|------------------------------------|----------------------------|-----------------------|---------------------|-----------|-------------|-----------------|
| ∎<br>Dashboard   | ,     | E<br>Contacts                      | کتر<br>Manage Phone System | ¢<br>Tools / Settings | <b>e</b><br>Account |           |             |                 |
| QUICK LINKS      |       | Welcome, Aleia<br>Company > Auto R | l<br>dil                   |                       | Y CONFERENCE        | 🗭 SMS     | 🖨 FAX       | Credits: \$6.73 |
| A PROFILE        |       |                                    | Back                       |                       |                     |           | Add N       | lew             |
| ≓ CHANGE PASSWC  | DRD   | Saved Card                         |                            |                       |                     |           |             | Action          |
| I ADD BALANCE    |       |                                    | <b>_</b>                   |                       |                     |           |             | / 1             |
| C PAYMENT HISTOR | 2Y    |                                    |                            |                       |                     |           |             |                 |
| APPLY VOUCHER    |       | Set Autorefill P                   | arameters                  |                       |                     |           |             |                 |
| \$ INVOICES      |       | Charge Amount                      |                            |                       |                     |           |             |                 |
| AUTO REFILL      |       | Low Balance Limi                   |                            |                       |                     |           |             |                 |
| 03-12-2016       |       | Save                               |                            |                       |                     |           |             |                 |

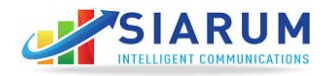

### 4. Dashboard

Dashboard provides brief overviews of most Recent Faxes, Recent Messages, and Recent Calls.

| SIAR                                                                                           | JM                                                       |                                     |                          |                                |                           | Notifications 🤨      | Cart 💄 Jason ~      |
|------------------------------------------------------------------------------------------------|----------------------------------------------------------|-------------------------------------|--------------------------|--------------------------------|---------------------------|----------------------|---------------------|
| E Dashboard                                                                                    | ,≁<br>Activities                                         | E<br>Contacts                       | ि<br>Manage Phone System | 🖨<br>Tools / Settings          | e<br>Account              |                      |                     |
| QUICK LINKS                                                                                    | Call Records<br>Message Records<br>Sendfax               | Welcome, Jason<br>Company > Daahboa | Ind                      |                                | Y CONFER                  | ence 🧔 SMS 👼 F       | AX Credits: \$97.82 |
| 🛔 MANAGE USERS                                                                                 | SMS<br>VEXTENSIONS                                       | Calls/Faxes/                        | Messages Last Week 🗸     | Costs                          | Last Week v               | Minutes Usages       | Last Week v         |
| ↔ MANAGE PHONE                                                                                 | IS AND DEVICES                                           |                                     |                          |                                |                           | 500                  |                     |
| 📞 MANAGE PHONE                                                                                 | NUMBERS                                                  |                                     |                          |                                |                           | 400                  | ٨                   |
| % ADD BALANCE                                                                                  |                                                          |                                     |                          | the verse k                    |                           | ir ite vere          | -/                  |
| 03-12-2016<br>E-811 NOTIFICATION<br>Remember to configure the<br>by clicking on the link https | e E-011 on the Phone numbers<br>Jiphoneportal slarum.com |                                     |                          | Cosh fe                        |                           | 100                  |                     |
|                                                                                                | STREV NEXT-                                              |                                     |                          | and and an and a start and and | an in an in an in a start | BALLAS BALLAS BALLAS | A TALE TOTAL STATE  |
| i now to                                                                                       |                                                          | = c                                 | alla 🖩 Macanges 📑 Ferrar | - Cost                         | •                         | + Minu               |                     |
|                                                                                                | erse. 0                                                  | Recent Fax                          | es Recent Messages       | Recent Calls                   |                           |                      |                     |
| ► <sup>02:13</sup>                                                                             | \$ :: V                                                  | Source                              | Destination              | Dale & Time                    |                           | Туре                 | Action              |
| Verse IP Telephony by<br>DTS   540 plays                                                       | DTS                                                      | 12054604823                         | 12059800133              | 11,11,2017   05                | 5.01.00                   | >                    | *                   |

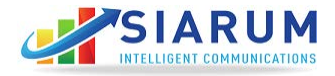

#### 5. Activities

In this section, view complete Call Detail Record (CDR) and voice messages in your account. Call details and messages can be searched by phone number or date & time.

| 5<br>Dashboard                          | -*<br>Activities                                                                                                    | Contacts                        | یے<br>Manage Phone System | 🖨<br>Tools / Settings      | e<br>Account                |              |            |         |
|-----------------------------------------|----------------------------------------------------------------------------------------------------|---------------------------------|---------------------------|----------------------------|-----------------------------|--------------|------------|---------|
| K LINKS                                 |                                                                                                    | Welcome, Jason<br>Company > Odr |                           |                            | Y CONFERENCE                | 🗩 SMS        | e fax      | Credits |
| CALL RECORDS                            |                                                                                                    | Start Date                      | End Date                  | (Phone Number ) Starts (   | With O Contains O Ends With |              |            |         |
| MESSAGE RECORDS                         |                                                                                                    | Al Cost 0 0 Cost                | Cost > 0                  | Caler ID Starts V          | With O Contains O Ends With | Sea          | rch (      | Res     |
| SENDFAX                                 |                                                                                                    | Caler ID                        | Phone 1                   | Number 5 Date&Time         | Duration                    | Sec.) & Type | Cost       | Adlian  |
| SMS                                     |                                                                                                    | 518/The Guythers                | 855679                    | 4357 2017-12-01   17:08:   | ы 341                       | 2            | \$0        | N/A     |
| 2-2016                                  |                                                                                                    | 518/The Guythers                | 855679                    | 4357 2017-12-01   17:06:1  | IT 103                      | 2            | \$0        | N/A     |
| ember to configure the E-811            | on the Phone numbers                                                                                                    | 518/The Guythers                | 800347                    | 1288 2017-12-01   16.38    | 1620                        | 2            | \$0        | N/A     |
| MORE                                    | -ITHEY NEXT-                                                                                                    | +18005191823/TOLL               | FREE CALL 521             | 2017-12-01   16.21.0       | 12 45                       | ×            | 5 O        | N/A     |
| HOW TO                                  |                                                                                                    | +18005191823/TOLL               | FREE CALL 120557          | 31016 2017-12-01   16.21 3 | H 45                        | ×            | \$ 0       | N/A     |
|                                         |                                                                                                    | +12562892794/UNITE              | EDCSOL +12057             | 2017-12-01   14:58:2       | 8 31                        | ×            | 5.0        | *       |
| 1 Per                                   | se.                                                                                                    | 851/Mias 2                      | 222688                    | 5 2017-12-01   13.47;2     | m 91                        | 2            | <b>S</b> 0 | *       |
| 02:13                                   | <b>\$</b> :: <b>7</b>                                                                                                    | 518/The Guythers                | 877804                    | 2017-12-01   13:46.0       | 06 ±14                      | 7            | 50         | N/A     |
|                                         | ALC: NOT THE OWNER OF THE OWNER OF THE OWNER OWNER OF THE OWNER OF THE OWNER OF THE OWNER OF THE OWNER OF THE OWNER OF THE OWNER OF THE OWNER OF THE OWNER OF THE OWNER OF THE OWNER OF THE OWNER OF THE OWNER OF THE OWNER OWNER OWNER OWNER OWNER OWNER OWNER OWNER OWNER OWNER OWNER OWNER OWNER OWNER OWNER OWNER OWNER OWNER OWNER OWNER OWNER OWNER OWNER OWNER OWNER OWNER OWNER OWNER OWNER OWNER OWNER OWNER OWNE OWNER OWNER OWNER OWNER OWNER OWNER OWNER OWNER OWNER OWNER OWNER OWNER OWNER OWNER OWNER OWNER OWNER OWNER OWNER OWNER OWNE |                                 |                           | 3017.15.01119.425          | 8 8                         |              | 5.0        | NA      |
| se IP Telephony by DTS<br>3   540 plays |                                                                                                    | 518(The Guythers                | 877804                    |                            |                             |              |            |         |

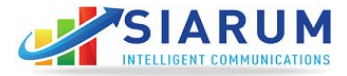

#### 6. Phone System

This section allows you to manage your phone system. Things you can do here are:

- Change the Call Routing
- Add New Extensions
- Purchase New Phone Numbers
- View and Modify the number of Phone Lines, Phone Numbers, Extensions, and Groups in your account.

|                       |                  |                                     |                          |       |                   |    |                   | Notificati | ons OCart | 🌡 Jason 🗸          |
|-----------------------|------------------|-------------------------------------|--------------------------|-------|-------------------|----|-------------------|------------|-----------|--------------------|
| <b>∷</b><br>Dashboard | ,+<br>Activities | E<br>Contacts                       | 📞<br>Manage Phone System | Tools | ¢<br>/ Settings   | Ac | <b>O</b><br>count |            |           |                    |
| QUICK LINKS           |                  | Welcome, Jasor<br>Company > Phone S | l<br>ystem               |       |                   |    | Y* CONFERENCE     | ø SMS      | 👼 FAX     | Credits: \$97.82   |
| MANAGE PHONE          | NUMBERS          | C Pho                               | ne Lines                 | 10    | VIEW ><br>DETAILS |    | Phone Numbers     |            | 19        | VIEW >             |
| IVR (AUTO RECE        | PTIONIST)        |                                     |                          |       |                   | -  |                   |            |           |                    |
| 불 USERS (EXTENSI      | IONS)            | <b>ћ.</b> Ба                        |                          | 17    | VEW ><br>DEDALA   | 썉  | Groups            |            |           | VIEW ><br>DETAIL I |
| S MANAGE PHONES       | S AND DEVICES    |                                     |                          |       |                   |    |                   |            |           |                    |
| MANAGE GROUP          | S                |                                     |                          |       |                   |    |                   |            |           |                    |
| S MANAGE CONFER       | RENCES           |                                     |                          |       |                   |    |                   |            |           |                    |
| C POSTCALLS           |                  |                                     |                          |       |                   |    |                   |            |           |                    |
| 幸 CALL QUEUES         |                  |                                     |                          |       |                   |    |                   |            |           |                    |

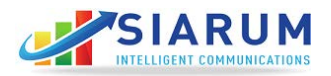

### **Phone** Lines

In this section, you can view and modify the number of phone lines in your account, as well as add or remove phone lines as needed.

The number of active lines in your account determines the number of people engaging in outside phone calls. This does not include inner office communication from extension-to-extension.

|                        | LATIONS |                                    |                               |                       |                     | Notifications O Car | t 💄 Jason ~      |
|------------------------|---------|------------------------------------|-------------------------------|-----------------------|---------------------|---------------------|------------------|
| <b>II</b><br>Dashboard |         | Contacts                           | کے<br>Manage Phone System     | 🗢<br>Tools / Settings | <b>⊖</b><br>Account |                     |                  |
| QUICK LINKS            |         | Welcome, Jaso<br>Phone System > Ma | <b>N</b><br>anage Trunks      |                       | Y CONFERENCE        | 🗭 SMS 🛛 🖶 FAX       | Credits: \$97.82 |
| % MANAGE PHONE         | LINES   |                                    |                               |                       |                     |                     |                  |
| ADD 911 ADDRES         | S       |                                    | YOU HAVE<br>10<br>ACTIVE LINE | ES                    | Add a phone line    | e Remove phone li   | ne               |
| ₽ ADD SMS              |         |                                    |                               |                       | Add Dedicated L     |                     |                  |
| OUTBOUND RATE          | S       | Dedicated Lines                    |                               |                       |                     | Action              |                  |
| d DEPARTMENTS          |         | No dedicated miles                 |                               |                       |                     |                     |                  |
| MANAGE RECORD          | DINGS   |                                    |                               |                       |                     |                     |                  |
|                        | 9S      |                                    |                               |                       |                     |                     |                  |

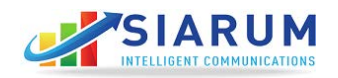

### Phone Numbers

In this section, manage all the phone numbers in your account. Siarum Communications lets you buy phone numbers for any city, town or state. Every phone line purchased comes with one free local or toll-free phone number. Additional phone numbers can be bought at a nominal fee. The system allows you to search phone numbers by city, state, or phone number.

For example, if you have 5 phone lines in your account, then you get up to 5 free phone numbers.

#### a. Buy New Number:

Here you can buy a new phone number. To do so, click on "Buy New."

| SIARU                  | M               |                                     |            |                         |                     |             |              | Notificat | ions 🗿 Cart | a Jason       |
|------------------------|-----------------|-------------------------------------|------------|-------------------------|---------------------|-------------|--------------|-----------|-------------|---------------|
| <b>≣≣</b><br>Dashboard | ←<br>Activities | E<br>Contacts                       | Manage P   | <b>%</b><br>hone System | ¢<br>Tools / Settin | gs Acc      | 9<br>iount   |           |             |               |
| UICK LINKS             |                 | Welcome, Jasor<br>Phone System > Nu | 1<br>nbers |                         |                     |             | Y CONFERENCE | sms 🗩     | 😽 FAX       | Credits: \$97 |
| MANAGE PHONE           | NUMBERS         | Edit S                              | Selected   |                         | Edit All            | Buy Ne      | w            |           |             |               |
| ≡ IVR (AUTO RECEP      | TIONIST)        |                                     |            |                         |                     | Search:     |              |           |             |               |
| 營 USERS (EXTENSI       | DNS)            | Phone Numbe                         | r t City   | 🕆 State 🛫 Assign        | ed                  | Description | Actions      |           |             |               |
|                        |                 | 12052870880                         |            | AL EXT-                 | 508 - Paige         | Palge       | -            |           |             |               |
| MANAGE PHONES          | AND DEVICES     | 12052911451                         |            | AL EXT-                 | 510 Mertey          | Bentley     |              |           |             |               |
|                        |                 | 12053544834                         |            | AL EXT.                 | 521 - Alma          | Alma home   | -            |           |             |               |
| MANAGE GROUPS          | 5               | 12053544838                         |            | AL                      | 24 (3 (20)) (2)     |             | -            |           |             |               |
|                        |                 | 12054134784                         |            | AL                      |                     |             | 1            |           |             |               |
| < MANAGE CONFER        | LENCES          | 12054344377                         |            | AL EXT -                | 518 - Mark          | Mark Home   | 1            |           |             |               |
|                        |                 | 12054601346                         |            | AL EXT-                 | 504 - Pam           | Pam         | 1            |           |             |               |
|                        |                 | 12054604823                         | BIRMINGHAM | AL E-Fax                | - 505 - Mark        | Efax Number | 1            |           |             |               |
| 幸 CALL QUEUES          |                 | 12054604824                         | BIRMINGHAM | AL IVR -                | Afterhours Ø        |             | 1            |           |             |               |

Then select Country and State. A list of available phone numbers in the selected state will appear. If there are several numbers available, then, use area code and, or NPA(Numbering Plan Area) for a more detailed search.

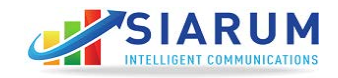

| SIARU               | J.M.             |                                   |                            |                       |               | Notifications 🧿 Cart | a Jason ×        |
|---------------------|------------------|-----------------------------------|----------------------------|-----------------------|---------------|----------------------|------------------|
| 55<br>Dashboard     | ,≁<br>Activities | E Contacts                        | ्यू<br>Manage Phone System | ¢<br>Tools / Settings | e<br>Account  |                      |                  |
| QUICK LINKS         |                  | Welcome, Jaso<br>Phone System > Q | n<br>noose Riumber         |                       | Y CONFERENCE  | 🗩 SMS 👸 FAX          | Credits: \$97.82 |
| B MANAGE PHONE      | NUMBERS          | Select Count                      | ry and State               |                       |               |                      |                  |
| III IVR (AUTO RECEI | PTIONIST)        | United Statiss                    | Seleci Stata               |                       |               |                      |                  |
| USERS (EXTENSI      | IONS)            | Select Area                       | to list Phone Numbers from |                       |               |                      |                  |
| C MANAGE PHONE      | S AND DEVICES    |                                   |                            |                       |               | Search.              |                  |
| MANAGE GROUP        | S                |                                   | a Anna                     |                       | SAMPLE NPM/KX |                      |                  |
| < MANAGE CONFER     | RENCES           |                                   | Abbevile                   |                       | 334.441       |                      |                  |
| C POSTCALLS         |                  | Q                                 | Alabaster                  |                       | 205-218       |                      |                  |
| # CALL QUEUES       |                  |                                   | Alberta:                   |                       | 334-463       |                      |                  |
| O TIME CONDITION    | 2                | _                                 | Albertville                |                       | 256-226       |                      |                  |
| • 1000 0000011000   | 1997)<br>        |                                   | Alexander City             |                       | 256-212       |                      |                  |
| # PORT ORDER        |                  | 0                                 | Alcovila                   |                       | 205-373       |                      |                  |
| X WEBHOOKS          |                  |                                   | Andalusia                  |                       | 334-208       |                      |                  |
|                     |                  | -                                 | Ansiston                   |                       | 256-210       |                      |                  |

Then select the number/s and click "Purchase." The next page will show the total cost of the numbers being purchased. Add the numbers to the cart and purchase them using the existing credit in your account, or with a credit card.

**b.** Call Routing: Options for Editing Phone Number.

- Select one number and click the "Edit or Pencil" button to the right side of the number. A new window will pop open on the right side of the screen.
- Select specific phone numbers and click the "Edit Selection" box.
- Click " Edit All" to update all the phone numbers in the account.

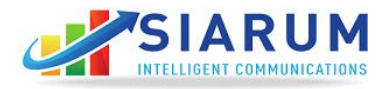

| Dashboard       |             | E Contac          |                            |            | None S  |                     | ¢<br>Tools / Settings | e<br>Accou     |           |                  |                         |                   |
|-----------------|-------------|-------------------|----------------------------|------------|---------|---------------------|-----------------------|----------------|-----------|------------------|-------------------------|-------------------|
|                 |             |                   | 110                        |            |         |                     |                       |                |           |                  |                         |                   |
| JICK LINKS      |             | Welcor<br>Phone S | me, Jason<br>ystem > Numbe | irs        |         |                     |                       |                | Y* CONFER | ENCE 🍺 SI        | MS 🖶 FAX                | Credits: \$97.    |
| MANAGE PHONE    | NUMBERS     |                   | Edit Sel                   | ected      |         | Edit All            |                       | Buy New        |           | Manage routing   | waat to route this auro | har harod on time |
| IVR (AUTO RECEP | PTIONIST)   |                   |                            |            |         |                     | Searc                 | h:             |           | Time Condition   | t                       | ber based on time |
|                 |             | Ph                | one Number                 | City       | C State | Assigned            | ‡ D                   | escription     | Actions   | Destination Type | 12.                     |                   |
| SUSERS (EXTENSI | ONS)        | 12                | 052870880                  |            | AL      | EXT - 508 - Paige   | P                     | aige           | 1         | Choose Destina   | ation Type              |                   |
|                 |             | 12                | 0529 <mark>114</mark> 51   |            | AL      | EXT - 508 - Bentley | B                     | entley         | /         | Destination ?    |                         |                   |
| MANAGE PHONES   | AND DEVICES | 12                | 053153847                  |            | AL      | EXT - 518 - Mark    | M                     | lark Home Temp | 1         | Choose Destina   | ation                   |                   |
| 2010 D. 10      |             | 12                | 053544834                  |            | AL      | EXT - 521 - Alma    | A                     | lma home       | 1         | Description ?    |                         |                   |
| TANAGE GROUPS   | 5           | 12                | 053544838                  |            | AL      |                     |                       |                | 1         |                  |                         |                   |
|                 |             | 12                | 054134784                  |            | AL      | 225                 |                       |                | 1         | Advanced Options |                         |                   |
| S MANAGE CONFER | ENCES       | 12                | 054344377                  |            | AL      | EXT - 518 - Mark    | M                     | lark Home      | 1         |                  |                         |                   |
| L DOCTONILS     |             | 12                | 054601346                  |            | AL      | EXT - 504 - Pam     | P                     | am             | 1         | Update           |                         |                   |
| POSTGALLS       |             | 12                | 054604823                  | BIRMINGHAM | AL      | E-Fax - 505 - Mark  | E                     | fax Number     | 1         |                  |                         |                   |
|                 |             |                   |                            |            |         |                     |                       |                |           |                  |                         |                   |

There are various options for routing a call.

#### i. Select Time Based Routing or Direct Routing.

- Direct Routing: The number is routed to the same call path 24/7/365. Routing can be changed at any time.
- Time-Based Routing: Incoming calls can be routed to an IVR during office hours, routed to a voicemail after office hours, routed to a cell phone, home number etc. or a different IVR to provide after-hours support.
- ii. Select Destination Type: Siarum allows many options on how to handle calls. It can be as simple as forwarding to an extension, or can be as complex as forwarding to a multi-level IVR. Possible Destination types are:

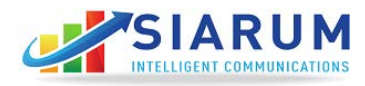

|                                   |                                        |                                                                                                    |                                                                                                    | 1      |                                                               |                                                                                                    | and the second second second second second second second second second second second second second second second |                                                   |                   |                                                                                                    |                                     |                    |
|-----------------------------------|----------------------------------------|----------------------------------------------------------------------------------------------------|----------------------------------------------------------------------------------------------------|--------|---------------------------------------------------------------|----------------------------------------------------------------------------------------------------|----------------------------------------------------------------------------------------------------|---------------------------------------------------|-------------------|----------------------------------------------------------------------------------------------------|-------------------------------------|--------------------|
| E Dashboard                       |                                        | L Contact                                                                                                    |                                                                                                    |        | tone Sy                                                       |                                                                                                    | 🗢<br>Tools / Settings                                                                                            | e<br>Accour                                       |                   |                                                                                                    |                                     |                    |
| IICK LINKS                        |                                        | Welcon<br>Phone Sy                                                                                                    | ne, Jason<br>ystem > Numbers                                                                                                    |        |                                                               |                                                                                                    |                                                                                                    |                                                   | Y CONFE           | RENCE 🍺 SMS                                                                                                    | 🖶 FAX                               | Credits: \$97.     |
| MANAGE PHONE                      | NUMBERS                                |                                                                                                    | Edit Selec                                                                                                    | cted   |                                                               | Edit All                                                                                                    |                                                                                                    | Buy New                                           |                   | Manage routing<br>Select whether you war                                                                                                    | nt to route this nur                | nber based on time |
| ≡ IVR (AUTO RECE                  | PTIONIST                               |                                                                                                    |                                                                                                    |        |                                                               |                                                                                                    | Search:                                                                                                    |                                                   |                   | conditions or direct                                                                                                    |                                     |                    |
|                                   | (Tionist)                              |                                                                                                    |                                                                                                    |        |                                                               |                                                                                                    |                                                                                                    |                                                   |                   | O Time Condition                                                                                                    | O Direct 2                          |                    |
|                                   | , (10,0,01)                            | Pho                                                                                                    | one Number 🔹 🤇                                                                                                    | City   | State                                                         | Assigned                                                                                                    | Desc                                                                                                    | ription                                           | Actions           | O Time Condition                                                                                                    | Oirect ?                            |                    |
| WUSERS (EXTENS                    | IONS)                                  | - Pho<br>120                                                                                                    | one Number 👙 (<br>152870680                                                                                                    | City   | State C                                                       | Assigned<br>EXT - 508 - Paige                                                                                                    | Desc<br>Paige                                                                                                    | ription                                           | Actions           | O Time Condition                                                                                                    | Direct ?     Type                   | 4                  |
| 불 USERS (EXTENS                   | IONS)                                  | <ul> <li>Pho</li> <li>120</li> <li>120</li> </ul>                                                                                                    | one Number 🔹 (<br>152870680<br>152911451                                                                                                    | City   | AL                                                            | Assigned<br>EXT - 608 - Paige<br>EXT - 506 - Bentley                                                                                         | Desc<br>Paige<br>Benti                                                                                           | ription a                                         | Actions           | Time Condition                                                                                                    | Direct ?                            |                    |
| 별 USERS (EXTENS<br>또 MANAGE PHONE | IONS)                                  | <ul> <li>■ Phc</li> <li>■ 120</li> <li>■ 120</li> <li>■ 120</li> </ul>                                                                                                    | ine Number C (<br>152870880<br>152911451<br>153153647                                                                                                    | City   | AL<br>AL                                                      | Assigned<br>EXT - 508 - Paige<br>EXT - 508 - Bentley<br>EXT - 518 - Mark                                                                     | Peso<br>Paige<br>Benti<br>Mark                                                                                   | niption a<br>e<br>ey<br>Home Temp                 | Actions<br>/<br>/ | Time Condition     Destination Type     Choose Destination     Extension     Fax     Extension                                                                                                    | Direct ?                            |                    |
| 뿔 USERS (EXTENS<br>또 MANAGE PHONE | IONS)<br>S AND DEVICES                 | <ul> <li>Pho</li> <li>120</li> <li>120</li> <li>120</li> <li>120</li> </ul>                                                                                                    | ne Number 20<br>162870680<br>162911451<br>163153847<br>163544634                                                                                                    | City   | AL<br>AL<br>AL<br>AL<br>AL                                    | Assigned<br>EXT - 608 - Paige<br>EXT - 608 - Bentley<br>EXT - 618 - Mark<br>EXT - 621 - Alma                                                 | Page<br>Page<br>Benti<br>Mark<br>Alma                                                                            | ription<br>e<br>ey<br>Home Temp<br>home           | Actions           | Time Condition     Destination Type     Choose Destination     Choose Destination     Extension     Fax     E-Fax     Direct to VM     Call Conference                                                                                                    | Direct ?                            |                    |
| USERS (EXTENS                     | IONS)<br>S AND DEVICES                 | <ul> <li>Pho</li> <li>120</li> <li>120</li> <li>120</li> <li>120</li> <li>120</li> <li>120</li> <li>120</li> </ul>                                                                                                    | Sine Number         C           162870880         0           162911451         0           163153847         0           1635544634         0                                                       | City   | AL<br>AL<br>AL<br>AL<br>AL<br>AL                              | Assigned<br>EXT - 508 - Paige<br>EXT - 508 - Bentley<br>EXT - 518 - Mark<br>EXT - 521 - Alma                                                 | C Desc<br>Paign<br>Benti<br>Mark                                                                                 | ription =<br>e<br>ey<br>Home Temp<br>home         | Actions           | Time Condition a<br>Destination Type Choose Destination<br>Choose Destination<br>Extension<br>Fax<br>E-Fax<br>Direct to VM<br>Call Conference<br>Call Group<br>Cell Group                                                                                                    | Direct ?     Type     Type          |                    |
| USERS (EXTENS                     | IONS)<br>S AND DEVICES                 | <ul> <li>Pho</li> <li>120</li> <li>120</li> <li>120</li> <li>120</li> <li>120</li> <li>120</li> <li>120</li> <li>120</li> <li>120</li> <li>120</li> <li>120</li> <li>120</li> <li>120</li> </ul>                                                                                                    | Number         C           162870880         1           162911451         1           163153847         1           163544834         1           163544638         1           164134784         1 | City   | State \$<br>AL<br>AL<br>AL<br>AL<br>AL<br>AL                  | Assigned<br>EXT - 508 - Paige<br>EXT - 508 - Bentley<br>EXT - 518 - Mark<br>EXT - 521 - Alma<br>                                             | Cleac<br>Paig<br>Bed<br>Mark<br>Alma                                                                             | ription a                                         | Actions           | Time Condition 3     Destination Type 7     Choose Destination     Extension     Fax     Direct to VM     Call Conference     Call Group     Call Queue     IVR                                                                                                    | Direct ?     Type     Type     Type |                    |
| USERS (EXTENS                     | IONS)<br>S AND DEVICES<br>S<br>RENCES  | <ul> <li>Pho</li> <li>120</li> <li>120</li> <li>120</li> <li>120</li> <li>120</li> <li>120</li> <li>120</li> <li>120</li> <li>120</li> <li>120</li> <li>120</li> <li>120</li> <li>120</li> <li>120</li> <li>120</li> <li>120</li> <li>120</li> <li>120</li> <li>120</li> <li>120</li> <li>120</li> </ul>                                                                                                    | nte Number 🔹<br>152870880 1<br>152911451 1<br>1535183847 1<br>153544834 1<br>153544834 1<br>154134784 1<br>154344377 1                                                                               | City d | State C<br>AL<br>AL<br>AL<br>AL<br>AL<br>AL<br>AL<br>AL       | Assigned<br>EXT - 608 - Paige<br>EXT - 608 - Bentley<br>EXT - 918 - Mark<br>EXT - 921 - Alma<br><br><br>EXT - 918 - Mark                     | Desc     Paig     Bect     Mark     Alma     Mark                                                                | niption  e e y Home Temp home Home                | Actions           | Time Condition 1     Destination Type 7     Choose Destination     Face     Extension     Extension     Call Conference     Call Group     Call Conference     ViR     Call Forward     Dial By Name                                                                                                    | Direct ?                            |                    |
| USERS (EXTENS                     | IONS)<br>S AND DEVICES<br>IS<br>RENCES | <ul> <li>Photo</li> <li>120</li> <li>120</li> </ul> | nte Number 2 (<br>162870880  <br>162911451  <br>163514634  <br>163544634  <br>164134784  <br>164344377  <br>164601346                                                                                | Cây d  | State C<br>AL<br>AL<br>AL<br>AL<br>AL<br>AL<br>AL<br>AL<br>AL | Assigned<br>EXT - 508 - Paige<br>EXT - 508 - Bentley<br>EXT - 518 - Mark<br>EXT - 521 - Alma<br><br><br>EXT - 518 - Mark<br>EXT - 518 - Mark | C Desc<br>Page<br>Benti<br>Mark<br>Aima<br>Mark<br>Mark                                                          | ription e<br>e<br>ey<br>Home Temp<br>home<br>Home | Addions           | Time Condition     Time Condition     Time Condition     Choose Destination     Choose Destination     Extension     Fax     E-Fax     E-Fax     Call ConVint     Call ConVint     Call ConVint     Call ConVint     Call ConVint     Call ConVint     Call ConVint     The Convert     The     Call ConVint     Call ConVint     Ca | Direct 2     Type     Type          |                    |

**Extension**: Connect to a user extension. See page 22

**Fax**: Forward the phone number to a traditional fax machine using an adaptor (ATA) to convert VOIP to a traditional phone line. The adaptor, such as Cisco SPA-122, Grandstream HT-701, are sold separately.

**E-Fax**: Choosing this destination type allows you to configure electronic fax (paperless fax to an email).

Direct to VM: Direct the call to the voicemail.

**Call Conference**: Forward the call on a specific number to a conference bridge. See page 32

Call Group (**Ring**): Forward the call to group а of extensions. The incoming call can ring all the extension simultaneously (Ring All) or sequentially. See page 25

**Call Queue**: Every new call is placed in the queue and is answered by the next available representative or employee as soon as their extension becomes free. This feature allows you to never miss a call. See page 40

**IVR:** Forward the call to an auto recipient, who will provide different options to the caller to help reach the right person or department. The caller can listen to different options and press the assigned key to reach the desired department. For example, press 1 for sales, press 2 for support etc. See page 18

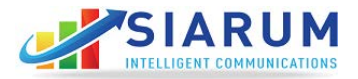

**Call Forward:** Simply forward the call to a cell phone number or a home number, or any other desired phone number.

**Dial by Name**: Call will be forwarded to Dial-by-Name directory, created by the phone system to help the caller to reach the desired person within the company. The phone system will check the existing extensions and create a directory on the fly.

**Call Center:** If you are using Call Center Module from Siarum, the number can be forwarded to a call center. You can have multiple call center queues. For example, one for Sales and one for Support.

**Trunk:** (For Advanced users only): Forward the call to another PBX. Here you can forward the call to an IP address of a registered SIP account for that PBX.

**Hang-up:** Save the phone number for later use without answering the call by simply putting the destination type to hang-up.

**Group Description:** Put phone numbers in groups for multiple offices. For example, numbers from the East Coast can be in East Coast Group. Later, you can search the numbers based on Group Description.

**iii. Select Destination:** Based on the destination type, the system will prompt you to choose from possible destination options. If you choose a destination type that has no destination available, the system will prompt you to create a destination before you set up routing.

For example, if you have not created any Group, then you will not be able to select "Call Group" as possible destination type.

**c.** Special Routing: The phone system allows you to create a Toll Call path for a call coming from a special number. For example, calls from a very important customer should be connected to the president of the company. You may add as many special routings as you desire. You can add special routing on any number from any caller ID. Once you click on "Add Special Routing", you will again receive the routing options: Time Condition, Direct Destination Type, or same Destination.

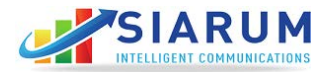

**d. Editing Multiple Numbers:** It can be very time consuming if you have to manage routing for each number. You can select multiple numbers and click Edit at the top. (Note: "Edit All" will update routing for all the numbers in your account.).

#### Manage IVR

In this section, you can manage IVR, create a new IVR, change or delete an IVR and key responses.

a. **Create a new IVR:** Click "Create IVR." You will see a long form. Fill in the information as follows.

|                                                                                        |                             |                                    |                                                                                    |                                            |                           | Notifical | lions 🗿 Cart | a Jason v       |
|----------------------------------------------------------------------------------------|-----------------------------|------------------------------------|------------------------------------------------------------------------------------|--------------------------------------------|---------------------------|-----------|--------------|-----------------|
| <b>S</b><br>Dashboard Act                                                              | → <sup>⊷</sup><br>livities  | E<br>Contacts                      | رچ<br>Manage Phone System                                                          | ¢<br>Tools / Settings                      | e<br>Account              |           |              |                 |
| UICK LINKS                                                                             |                             | Welcome, Jaso<br>Phone System > Iv | on<br>r⇒ Create                                                                    |                                            | 5 <sup>×</sup> CONFERENCE | 🗭 SMS     | 🖨 FAX        | Credits: \$97.0 |
| MANAGE PHONE NUMBERS                                                                   | 5                           | Create Nev                         | V IVR                                                                              |                                            |                           |           |              |                 |
| IVR (AUTO RECEPTIONIST                                                                 | )                           |                                    | MR Name IVR Announcement ?                                                         |                                            |                           |           |              |                 |
| 불 USERS (EXTENSIONS)                                                                   |                             |                                    | Choose From Recordings<br>Or upload new                                            | <u> </u>                                   |                           |           |              |                 |
| S MANAGE PHONES AND DE                                                                 | VICES                       |                                    | IVR Announcement Shortened ?<br>Choose From Recordings                             | <b>*</b>                                   |                           |           |              |                 |
| MANAGE GROUPS                                                                          |                             |                                    | Invalid Entry Announcement ?                                                       | *)                                         |                           |           |              |                 |
| CONFERENCES                                                                            |                             |                                    | Or upload new Failover Destination Type ?                                          |                                            |                           |           |              |                 |
| C POSTCALLS                                                                            |                             |                                    | Choose Failover Destination Type                                                   | 4                                          |                           |           |              |                 |
| 후 CALL QUEUES                                                                          |                             |                                    | Choose Failover Destination<br>Confirm Attempts (How many times caller :           | should be allowed to try invalid digits) ? |                           |           |              |                 |
| O TIME CONDITIONS                                                                      |                             |                                    | 3<br>How many confirmation attempts a user can l                                   | have.                                      |                           |           |              |                 |
| 🖋 PORT ORDER                                                                           |                             |                                    | Digit Timeout (The time the system will wait<br>3<br>Timeout time in seconds.      | t for the first digit to be pressed) 7     |                           |           |              |                 |
| X WEBHOOKS                                                                             |                             |                                    | Inter Digit Timeout (The time in seconds th<br>be pressed after the first digit) ? | e system will wait for the next digit to   |                           |           |              |                 |
| Ø CALL BLOCKING                                                                        |                             |                                    | Timeout time in seconds.                                                           |                                            |                           |           |              |                 |
| CALL CENTER                                                                            |                             |                                    | 3 IVR Menu Max Timeouts                                                            |                                            |                           |           |              |                 |
| 03-12-2016<br>E-911 NOTIFICATION                                                       |                             |                                    | VR Menu Digit Length                                                               |                                            |                           |           |              |                 |
| Remember to configure the E-911 on the<br>by clicking on the link https://phoneportal. | Phone numbers<br>siarum.com |                                    | Allow Extension Direct Dial                                                        |                                            |                           |           |              |                 |
| READ MORE                                                                              | «PREV NEXT>                 |                                    | Create IVR                                                                         | .,                                         |                           |           |              |                 |

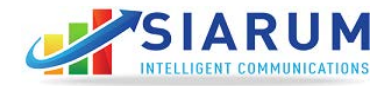

**IVR Name:** Type a name you will easily recall.

**IVR Announcement:** This is a recording played the first time when the call hits the IVR. The way, file can be used either from existing recordings, or you can upload a new recording here.

**IVR Announcement Shortened:** Usually this is the shorter version of the primary announcement and is played only if the user does not press any key.

If main IVR is small, it is not a bad idea to use the same file. If there is no IVR, the system will play the message: "Please check the number and try again."

**Invalid Key Announcement:** You can upload a customized recording for an Invalid Key. If left blank, the system will play "That was an invalid entry."

**Confirm Attempts:** Set the number of tries allowed for the user to enter an invalid digit, or how many times the message should be played if no digit is pressed. 3 to 5 tries are standard.

**Digit Timeout:** Set the time duration for how long the system should wait to confirm that the user is finished pressing digits. 2 to 3 seconds wait is standard.

### To see the newly- created IVR on the list, click "Manage IVR."

b. Adding Digits to the IVR: Click on th IVR you want to work on. A new window will pop up on the right side. If this is a new IVR you will not see any key. Click "Add Key", and a new window will pop up.

| SIARU            |               |                                     |                     |                       |        |                                                                    | Notifica                                                                 | itions 🧿 Car                                                      | t 🔒 Briar                                              |
|------------------|---------------|-------------------------------------|---------------------|-----------------------|--------|--------------------------------------------------------------------|--------------------------------------------------------------------------|-------------------------------------------------------------------|--------------------------------------------------------|
| E Dashboard      |               | E<br>Contacts                       | Manage Phone System | 🗢<br>Toois / Settings | 8) )   | e<br>Account                                                       |                                                                          |                                                                   |                                                        |
| IICK LINKS       |               | Welcome, Brian<br>Phone System > Nr |                     |                       | n      | CONFERENCE                                                         | 🗩 SMS                                                                    | 🖶 FAX                                                             | Credits: \$-4                                          |
| MANAGE PHONE     | NUMBERS       | Create New                          |                     | Search:               |        |                                                                    |                                                                          |                                                                   |                                                        |
| IVR (AUTO RECE   | PTIONIST)     | Name                                | Destination Type    | Destination           | Action | Welcome Main                                                       |                                                                          |                                                                   | l                                                      |
| 볼 USERS (EXTENSI | IONS)         | 2-Veteransdaymessage                | 5                   |                       | ∕∎⊙    | Announcement: Gree<br>Confirm Attempts: 1<br>Failures: 1   IVR Men | ting8amto4pm   Anno<br>  Digit Timeout: 1   In<br>10 Max Timeouts: 1   I | uncement Shortene<br>Iter Digit Timeout: 2<br>IVR Menu Digit Leng | d: Greeting8amto4pm<br>  IVR Menu Max<br>th: 1   Allow |
| MANAGE PHONES    | S AND DEVICES | 4-Welcome Main                      | *                   |                       | / 10   | No key is configured                                               |                                                                          |                                                                   |                                                        |
|                  |               | 10-Afterhours                       |                     |                       | /10    | Add Key                                                            |                                                                          |                                                                   |                                                        |
| 뿔 MANAGE GROUP   | S             | 12-Thanksgiving                     |                     |                       | / 10   |                                                                    |                                                                          |                                                                   |                                                        |
| d MANAGE CONFER  | RENCES        |                                     |                     |                       |        |                                                                    |                                                                          |                                                                   |                                                        |
|                  |               |                                     | < 1 >               |                       |        |                                                                    |                                                                          |                                                                   |                                                        |

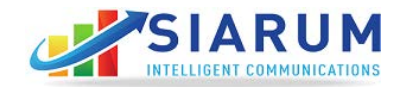

c. **Key:** This can be anything from 1 to 10 digit numerical values. The system is designed to perform the function assigned when the user presses the key.

| SIARU                 |                        | Key                                    | assignment for Welcome Main                                                                | ×       |                                                                                                    | Notifications O Cart                                                                      | 🔒 Brian ~               |
|-----------------------|------------------------|----------------------------------------|--------------------------------------------------------------------------------------------|---------|----------------------------------------------------------------------------------------------------|-------------------------------------------------------------------------------------------|-------------------------|
| <b>B</b><br>Dashboard |                        | E<br>Contacts                          | Key ?<br>Announcement                                                                      | T tings |                                                                                                    |                                                                                           |                         |
| JICK LINKS            | NUMBERS                | Welcome, Brian<br>Phone System > Iv    | Connect to Destination type ?<br>Destination Type<br>Destination ?<br>Conner Destination ? |         | ¥. CONFERENCE                                                                                                   | 🗩 SMS 🛛 Ə FAX                                                                             | Credits: \$-44.00       |
| UNR (AUTO RECE        | PTIONIST)              | Name                                   | Close Save changes                                                                         |         | ion Welcome Main                                                                                                | sözninden i Anneunesmant Shortanart                                                       |                         |
| 📽 USERS (EXTENS       | IONS)<br>S AND DEVICES | 2-Veteransdaymessage<br>4-Welcome Main |                                                                                            | 21      | Confirm Attempts 11 IF<br>Failures: 11 I/R Menu<br>Extension Direct Dial: 0<br>No key is configured.<br>Add Key | Digit Timeout: 1   Inter Digit Timeout: 2   1<br>Max Timeouts: 1   IVR Menu Digit Length: | VR Menu Max<br>11 Allow |
| MANAGE GROUP          | S                      | 10-Afterhours<br>12-Thanksgiving       | *                                                                                          | 21      | 10                                                                                                    |                                                                                           |                         |
| MANAGE CONFE          | RENCES.                |                                        |                                                                                            |         |                                                                                                    |                                                                                           |                         |

d. Add Destination Type: Same as Call Routing. See page 12.

**Extension**: Connect to a user extension. See page 22.

**Fax**: Forward the phone number to a traditional fax machine using an adaptor (ATA) to convert VOIP to a traditional phone line. The adaptor, such as Cisco SPA-122 or Grandstream HT-701 are sold separately. See page 42.

**Email to Fax**: Choosing this destination type, will allow you to configure the electronic fax (paperless fax to an email).

Direct to VM: Direct the call to voicemail.

**Call Conference**: Forward the call on a specific number to a conference bridge. See page 32

**Call Group (Ring):** Forward the call to a group of extensions. The incoming call can ring all the extension simultaneously (Ring All) or sequentially. See page 25

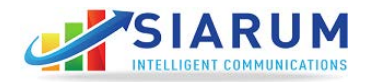

**Call Queue**: Every new call is placed in the queue and is answered by the next available representative or employee as soon as their extension becomes available. This feature allows you to never miss a call. See page 40

**IVR:** Forward the call to an auto recipient, who will provide different options to the caller to help reach the right person or department. The caller can listen to different options and press the assigned key to reach the desired department. For example, press 1 for sales, press 2 for support etc. See page 18

**Call Forward:** Simply forward the call to a cell phone number or a home number or any other desired phone number.

**Dial by Name**: Call will be forwarded to Dial by Name directory, created by the phone system to help the caller to reach the desired person within the company. The phone system will check the existing extensions and create a directory on the fly.

**Call Center:** If you are using Call Center Module from Siarum, the number can be forwarded to a Call Center. You can have multiple call center queues. For example, one for Sales and one for Support.

**Trunk:** (For Advanced users only): Forward the call to another PBX. Here you can forward the call to an IP address of a registered SIP account for that PBX.

**Hang-up:** Save the phone number for later use without answering the call by simply putting the destination type to hang-up

**Group Description:** Put phone numbers in groups for multiple offices. For example, numbers from the East Coast can be in East Coast Group. Later, you can search the numbers based on Group Description.

e. **Destination:** Based on the destination type, the system will provides prompts with options for possible destinations. If you choose a destination type that has no destination available, the system will prompt you to create a destination before you set up routing. For example, if you have not created any Group, then you will not be able to select "Call Group" as possible destination type.

**Failover:**The placed call will be routed here if all the entries made by the user failed.

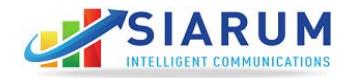

For example, if the user does not press any key, then after 3 attempts, call can be forwarded to extension 101.

Repeat step 2 to add more keys to the system.

| MANAGE GROUPS        | Invalid Entry Announcement 2                                                        |
|----------------------|-------------------------------------------------------------------------------------|
|                      | Default                                                                             |
| < MANAGE CONFERENCES | Or upload new                                                                       |
|                      | Failover Destination Type 2                                                         |
| C POSTCALLS          | Hangup                                                                              |
|                      | Failover Destination ?                                                              |
| ⇒ CALL QUEUES        | Choose Failover Destination                                                         |
|                      | Confirm Attempts (How many times caller should be allowed to try invalid digits) ?  |
|                      | 3                                                                                   |
| © TIME CONDITIONS    | How many confirmation attempts a user can have.                                     |
|                      | Digit Timeout (The time the system will wait for the first digit to be pressed)     |
| # PORT ORDER         | 3                                                                                   |
|                      | Timeout time in seconds.                                                            |
|                      | Inter Digit Timeout (The time in seconds the system will wait for the next digit to |
| ⊐⊄ WEBHOOKS          | be pressed after the first digit) ?                                                 |
|                      | 2                                                                                   |
| ⊘ CALL BLOCKING      | Timeout time in seconds.                                                            |
|                      | IVR Menu Max Failures 2                                                             |
|                      |                                                                                     |

### **User Extensions**

this section, In and create you can manage user endpoints extensions. User extensions for are real the phone system where calls are received or dialed from.

You can create, delete, or edit any extensions. The search box allows you to search for the extension. To create a new extension, click "Add New."

|                   | M           |                                         |                      |                    |                           |           | Notifica        | ations 🧿 Cart 🤷 Jason ~ |
|-------------------|-------------|-----------------------------------------|----------------------|--------------------|---------------------------|-----------|-----------------|-------------------------|
| #<br>Dashboard    |             |                                         |                      |                    |                           |           |                 |                         |
| QUICK LINKS       |             | Contacts<br>Welcome, Ja<br>Phone System | ason<br>> Extensions | ×.                 |                           | Y CONFERE | NCE 🗩 SMS       | 🖶 FAX Credits: \$97.82  |
| MANAGE PHONE N    | UMBERS      |                                         | Add New              |                    |                           |           |                 | Search:                 |
| I IVR (AUTO RECEP | TIONIST)    | Ext. ¢                                  | Caller ID 🗘          | Name               | ¢ Emai                    | •         | Call Forwarding | Action                  |
| USERS (EXTENSIO   | ONS)        | • 504                                   | 12057831089          | Pam Guyther        | pam@pmgtechnology.net     |           |                 | 100                     |
|                   |             | • 505                                   | 12057831089          | Mark Guyther       | mark@pmgtechnology.net    |           |                 | 1 1 0                   |
| C MANAGE PHONES   | AND DEVICES | • 506                                   | 12057831089          | Bentley Kilpatrick | bentley@pmgtechnology.net |           |                 | / B 0                   |
| MANAGE GROUPS     |             | • 507                                   | 12057831089          | Jason Reed         | jason@pmgtechnology.net   |           |                 | 2 ± Θ                   |
| K MANAGE CONFERE  | ENCES       | • 508                                   | 12053153647          | Palge Robinson     | palge@pmgmarketing.net    |           |                 | ≠ ± ⊖                   |
| C POSTCALLS       |             | • 509                                   | 12054604823          | Malla Douglas      | malia@pmgtechnology.net   |           |                 | / B 0                   |
|                   |             | • 510                                   | 12057831089          | Sandi Gillium      | sandi@pmgtechnology.net   |           |                 | 100                     |

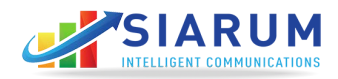

**Create Extension:** Use this form to create new extensions as well as add the following parameters.

|                                                                                                    | Number * 2                             |
|----------------------------------------------------------------------------------------------------|----------------------------------------|
| IVR (AUTO RECEPTIONIST)                                                                                   | First Name * 7                         |
|                                                                                                    |                                        |
| USERS (EXTENSIONS)                                                                                        | Last Name * 2                          |
| MANAGE PHONES AND DEVICES                                                                                 | Email *2                               |
| MANAGE GROUPS                                                                                             | Company Number*                        |
|                                                                                                    | Select Number                          |
|                                                                                                    | This number will be used as caller id. |
| MANAGE CONFERENCES                                                                                        | Call Forwarding 2                      |
|                                                                                                    | Disabled                               |
| POSTCALLS                                                                                                 | Failover Routing                       |
|                                                                                                    | (Disabled v)                           |
| CALL QUEUES                                                                                               | Home phone 2                           |
|                                                                                                    |                                        |
| TIME CONDITIONS                                                                                           | Work Phone 2                           |
|                                                                                                    |                                        |
| DODT ODDED                                                                                                | Recording 2                            |
| PORTORDER                                                                                                 | 011                                    |
|                                                                                                    | Name for Voicemail                     |
| WEBHOOKS                                                                                                  | Default                                |
|                                                                                                    | Voicemail Greeting 2                   |
| CALL BLOCKING                                                                                             | Default                                |
|                                                                                                    | Voicemail Password                     |
| CALL CENTER                                                                                               |                                        |
|                                                                                                    | Timezone 🤉                             |
| 12-2016<br>911 NOTIFICATION                                                                               | (GMT-06:00) Central Time (US & Canada) |
| member to configure the E-911 on the Phone numbers<br>clicking on the link https://phoneportal.siarum.com | Create                                 |

**Number:** This number is used to dial from one extension to another within different departments such as sales, support, or specific employees.

The extension must be a unique 3-4 digit number and cannot be used again. A good practice is to start with 100 and go all the way to 9999. Some people use the last 4 digits of their primary phone number. Some 3 digit extensions are reserved and cannot be used, such as 911, 922, 611, and 411.

First Name: First name of the person this extension belongs to.

Last Name: Last name of the person this extension belongs to.

Email: The system will email the voicemail to this email address.

**Company Number:** This is the number shown on phone screen/ device when an outbound call is made.

**Call Forwarding:** You can always set up call forwarding when there is no answer. If you choose to forward a call, the Destination can be an 11- digit US number or extension.

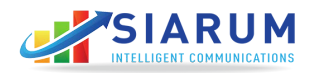

**Failover Routing:** If enabled, this will route the call to a destination in failover, in the event the user is not registered. This is useful in case of internet outage or power failures.

Home Phone: Optional

Work Phone: Optional

**Recording:** System allows the calls to be recorded. If set to "Yes", all the calls coming to this extension will be recorded.

| Recent Faxes            | Recent Messages               | Recent Calls |              |                       |                       |                    |            |
|-------------------------|-------------------------------|--------------|--------------|-----------------------|-----------------------|--------------------|------------|
| Caller ID               |                               |              | Phone Number | Date & Time           | Duration(Sec.) & Type | Cost               | Action     |
| +15617637143/UNAVAILAI  | BLE-12057831089-Main PMG Num  | ber          | 509          | 12.04.2017   07:57:37 | 12                    | <mark>⊮</mark> \$0 | - NA       |
| +15617637143/UNAVAILA   | BLE                           |              | +12057831089 | 12.04.2017   07:57:35 | 64                    | ¥ \$0              | <u>*</u> : |
| 505/Mark Guyther        |                               |              | 8003147195   | 12.04.2017   07:44:05 | 741                   | ✓ \$0              | <u>ن</u> : |
| 05/Mark Guyther         |                               |              | 8779227374   | 12.04.2017   07:40:46 | 186                   | ¥ \$0              | ÷          |
| 2056684233/VetCare of C | alera-2057831089-Main PMG Num | ber          | 509          | 12.04.2017   07:36:43 | 20                    | <b>∠</b> \$0       | - NA       |

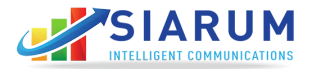

### Manage Groups

In this section, manage and create ring groups based on the department, expertise or the location. This is useful when you have multiple people handling customer calls.

For example, you can have two groups: Sales and Support. Extensions 101, 102, and 103 are part of Sales group. Extension 201, 202, and 203 are a member of Support group. Groups can be configured as Sequential or Ring All (Simultaneous).

Click on "Manage Groups" to see the list of existing groups in your account.

| SIARU<br>INTELLIGENE COMMUNI | JM            |                                         |                      |            |                     |                      |        |                   | Notificati | ons 🔍 Cart | Jason 🗸          |
|------------------------------|---------------|-----------------------------------------|----------------------|------------|---------------------|----------------------|--------|-------------------|------------|------------|------------------|
| Lashboard                    |               | E<br>Contacts                           | 📞<br>Manage Phone Sy | stem       | tools / S           | <b>t</b><br>Settings | Acc    | <b>9</b><br>:ount |            |            |                  |
| QUICK LINKS                  |               | Welcome, Jason<br>Phone System > Groups |                      |            |                     |                      |        | ¶* CONFERENCE     | SMS        | 🖶 FAX      | Credits: \$97.82 |
| MANAGE PHONE                 | NUMBERS       | Create New                              |                      |            | Search:             |                      |        |                   |            |            |                  |
| I≡ IVR (AUTO RECE            | PTIONIST)     | Name                                    | Croup<br>Number      | Crder 🗧    | Destination<br>Type | Destination          | Action |                   |            |            |                  |
| 谢 USERS (EXTENSI             | IONS)         | MainAnswer                              |                      | Sequential | VM - VM             | 515                  | 4      |                   |            |            |                  |
| & MANAGE PHONE               | S AND DEVICES | manestarist                             |                      | ocquentia  |                     | 010                  | ø      |                   |            |            |                  |
| 📽 MANAGE GROUP               | s             | Mark Cell                               | 2                    | Ring All   | EXT - Mark          | 505                  | 1      |                   |            |            |                  |
| 📽 MANAGE CONFEI              | RENCES        |                                         |                      |            |                     |                      | Θ      |                   |            |            |                  |
| C POSTCALLS                  |               |                                         |                      | < 1 >      |                     |                      |        |                   |            |            |                  |

**a. Create Group:** Use the form to create a new group. This will only create a group. Members within groups are added later.

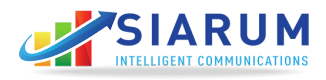

| MANAGE PHONE NUMBERS                                   | Create Group | Group Name -                     |  |
|--------------------------------------------------------|--------------|----------------------------------|--|
| IVR (AUTO RECEPTIONIST)                                |              | Groun Number :                   |  |
|                                                        |              |                                  |  |
| 불 USERS (EXTENSIONS)                                   |              | Recording *                      |  |
|                                                        |              | (Off T                           |  |
| MANAGE PHONES AND DEVICES                              |              | Order                            |  |
|                                                        |              | (Ring Al                         |  |
| MANAGE GROUPS                                          |              | Call On Busy 2                   |  |
|                                                        |              | (Yes y                           |  |
| MANAGE CONFEDENCES                                     |              | Failover Destination Type        |  |
| A MARKOE COM ERENCED                                   |              | Choose Fallover Destination Type |  |
|                                                        |              | Failover Destination 2           |  |
| POSICALLS                                              |              | Choose Failover Destination      |  |
|                                                        |              | Call Time Out                    |  |
| 莖 CALL QUEUES                                          |              | (30                              |  |
|                                                        |              | Ring Back ?                      |  |
| TIME CONDITIONS                                        |              | Ring                             |  |
|                                                        |              | Announcement 2                   |  |
| PORT ORDER                                             |              | (No *)                           |  |
|                                                        |              | Announcement File 2              |  |
| X WEBHOOKS                                             |              | (Default Announcement            |  |
|                                                        |              | Or upload new                    |  |
| Ø CALL BLOCKING                                        |              | Whisper                          |  |
|                                                        |              | (No T)                           |  |
| CALL CENTER                                            |              | Whisper File                     |  |
| a source consistent                                    |              | Choose from recordings           |  |
| 21.01.01                                               |              | Or upload new                    |  |
| E-911 NOTIFICATION                                     |              | Select Postcall Event 2          |  |
| Damember to confinue the F-911 on the Dhone numbers    |              | Convige russ can Event           |  |
| by clicking on the link https://phoneportal.siarum.com |              | Create Group                     |  |
| READ MORE (PREV NEXT)                                  |              |                                  |  |

Group Name: Choose a name that is easy to recall.

**Group Number:** Every group in your account must be a unique number. It can range from 01 to 99.

**Recording:** This feature allows incoming calls to be recorded to this new group.

**Order:** *Ring All*: Will ring every employee extension or phone number in the group.

*Sequential*: Will ring one employee at a time in a sequence. If the first representative does not answer the call, it will ring the following and so on.

**Default VM:** If no one in the group answers, the call can be forwarded to a voicemail.

**Call Time Out:** How long should the phone ring before the system decides to take the next action? Usually 15 seconds for Sequential and 30-40 second for Ring All.

If one of the members is Cell Phone, call timeout should be less than 30 seconds. Otherwise, cell phone VM will be triggered in 30 seconds and the phone system will consider it a call pickup.

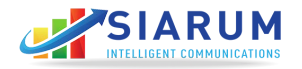

**Ring Back**: This is the audio file or music which the caller should hear while waiting for the receiver to answer the call. It can be default music on hold or a customer audio file.

**Announcement:** If you want to play an announcement before the call connects, use the default recording or upload your own recordings.

Example:"Please hold while we connect your call."

Announcement File: File to be played when the announcement is enabled.

**Whisper:** Play a message to the end user who is receiving the call. 'Sales' for example, will prepare the end user before the call connects. This message is only played to the end receiver, while the caller is still on Music Hold. This feature can be enabled or disabled as desired.

**Whisper File:** File to be played for whisper message before the call connects. Remember this file should only be one to two words.

**Post Call Event:** (For Advanced users) The phone system allows you to create post call events. For example, email all the calls coming to the sales group to a specific email address, or create an event in Google analytics for any incoming call to this group. Click "Create Group" to use this feature.

**b.** Add members to Group: To add members to this group, click on the eye

( • ) and a new window will pop up on the right. On the top you will see group name and group number. If you already have members in the group, you will see the list here. You can delete or edit the list as needed.

|                   |             | E<br>Contacts                           |                 |            | Tools /             | <b>\$</b><br>Settings |          |                                                |                                             |                             |               |
|-------------------|-------------|-----------------------------------------|-----------------|------------|---------------------|-----------------------|----------|------------------------------------------------|---------------------------------------------|-----------------------------|---------------|
| UICK LINKS        |             | Welcome, Jason<br>Phone System - Groups |                 |            |                     |                       |          | Y CONFERENCE                                   | 🗭 SMS                                       | 🖶 FAX                       | Credits: \$97 |
| MANAGE PHONE I    | NUMBERS     | Create New                              |                 |            | Search:             |                       |          |                                                |                                             |                             |               |
| INR (AUTO RECEP   | PTIONIST)   | Name                                    | Group<br>Number | Order :    | Destination<br>Type | Destination           | e Action | Group Name: MainA                              | nswer   Group Numl                          | ver. 1                      |               |
| W USERS (EXTENSI) | ONSI        |                                         |                 |            |                     |                       |          | Recording: O   Call O<br>Ring Back: Ring   Ann | n Busy: 🗢   Call Time<br>ouncement: 🔾   Whi | out: 60  <br>iper: <b>0</b> |               |
| Contro (Entrenos  | 5.107       | MainAnswer                              | 1               | Sequential | VM - VM             | 515                   |          | Name-Extension                                 | Priority                                    | Ring Timeout                | Action        |
| S MANAGE PHONES   | AND DEVICES |                                         |                 |            |                     |                       | o        | Malia-509                                      | 1                                           | 15                          | 1             |
|                   |             |                                         |                 |            |                     |                       |          | Sandi-510                                      | 2                                           | 10                          | / 1           |
|                   | S           |                                         |                 | 100000     |                     |                       | -        | Bentley-506                                    | 3                                           | 10                          | 2.1           |
| MANAGE GROUPS     |             | Mark Cell                               | 2               | Ring All   | EXT - Mark          | 505                   | 0        | Jason-507                                      | 4                                           | 10                          | / 1           |
| MANAGE GROUPS     |             |                                         |                 |            |                     |                       | ~        |                                                |                                             |                             |               |
| MANAGE GROUPS     | RENCES      |                                         |                 |            |                     |                       |          | Add Ext                                        |                                             |                             |               |
| MANAGE GROUPS     | IENCES      |                                         |                 | < 1 >      |                     |                       |          | Add Ext                                        |                                             |                             |               |

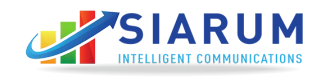

To add a new member, click "Add Ext" button in the new pop up window. Group member can be an extension of an 11-digit US phone number. Make a selection and click "Save Change."

|                   | M            |                                         | Manage extension for Group MainAnswer                   |                   |                     |             | × Notifications • Cart 💄 Jaso |                                            |                                           |                        |                  |  |
|-------------------|--------------|-----------------------------------------|---------------------------------------------------------|-------------------|---------------------|-------------|-------------------------------|--------------------------------------------|-------------------------------------------|------------------------|------------------|--|
|                   |              | E<br>Contacts                           | Manage Exten<br>Extension :<br>Extensions<br>Priority : | sion              | 7)                  | ŝ           |                               |                                            |                                           |                        |                  |  |
| QUICK LINKS       |              | Welcome, Jason<br>Phone System > Groups | Ring Timeou                                             | 2                 |                     |             |                               | Y CONFERENCE                               | 🗭 SMS                                     | 🖶 FAX                  | Credits: \$97.82 |  |
| MANAGE PHONE N    |              | Create New                              | Close                                                   | Save changes      |                     |             |                               |                                            |                                           |                        |                  |  |
| I IVR (AUTO RECEP |              | Name                                    | Gr<br>No                                                | oup<br>mber Order | Destination<br>Type | Destination | : Action                      | Group Name: MainA                          | nswer   Group Num                         |                        |                  |  |
| 🖶 USERS (EXTENSIO | INS)         |                                         |                                                         |                   |                     |             | 1                             | Recording: Call O<br>Ring Back, Ring   Ann | n Busy: O   Call Tim<br>ouncement: O   Wh | eout: 60  <br>isper: 0 |                  |  |
|                   |              | MainAnswer                              | 3                                                       | Sequent           | al VM - VM          | 515         | 1                             | Name-Extension                             | Priority                                  | Ring Timeou            | t Actions        |  |
| 1 MANAGE DUONES   |              |                                         |                                                         |                   |                     |             | 0                             | Malia-509                                  | 1                                         | 15                     | 2.1              |  |
| WANAGE PROMES     | AND DEVICES. |                                         |                                                         |                   |                     |             |                               | Sandi-510                                  | 2                                         | 10                     | X                |  |
|                   |              |                                         |                                                         |                   |                     |             | 1                             | Bentley-506                                | 3                                         | 10                     | × 1              |  |
| MANAGE GROUPS     |              | Mark Cell                               | 2                                                       | Ring All          | EXT - Mark          | 505         | Ξ.                            | Jason-507                                  | 4                                         | 10                     | 1                |  |
| K MANAGE CONFERI  | ENCES        |                                         |                                                         |                   |                     |             | Θ                             | Add Ext                                    |                                           |                        |                  |  |
| C POSTCALLS       |              |                                         |                                                         | < 1 >             |                     |             |                               |                                            |                                           |                        |                  |  |
| # CALL QUEUES     |              | A                                       |                                                         |                   |                     |             | E                             |                                            |                                           |                        |                  |  |

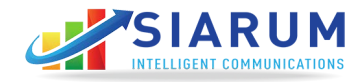

Priority is useful for sequential dialing; the person or staff member on zero priority is called first before the one on priority following 1,2,3,4 or 5 subsequently.

|                        | M        | ħ                                       | Manage extension for Group MainAnswer                       |            |            |             |        | Notifications • Cart 💄 Jas                     |                                         |                        |                  |  |  |
|------------------------|----------|-----------------------------------------|-------------------------------------------------------------|------------|------------|-------------|--------|------------------------------------------------|-----------------------------------------|------------------------|------------------|--|--|
| <b>II</b><br>Dashboard |          | E<br>Contacts                           | Manage Extension<br>Extension ?<br>Extensions<br>Priority ? |            | *)         | ŝ           |        |                                                |                                         |                        |                  |  |  |
| QUICK LINKS            |          | Welcome, Jason<br>Phone System > Groups | Ring Timeout 2                                              |            | *)         |             |        | Y CONFERENCE                                   | 🗭 SM5                                   | 🖶 FAX                  | Credits: \$97.82 |  |  |
| C MANAGE PHONE N       | NUMBERS  | Create New                              | Close                                                       | ve changes |            |             |        |                                                |                                         |                        |                  |  |  |
| IVR (AUTO RECEP        | TIONIST) | Name                                    | Group<br>Number                                             |            |            | Destination | Action | Group Name MainA                               | nswer   Group Nun                       | iber:1                 |                  |  |  |
| 🖶 USERS (EXTENSIO      | ONS)     |                                         |                                                             |            |            |             | 1      | Recording: O   Call O<br>Ring Back: Ring   Ann | Busy: O   Call Tim<br>puncement: O   Wh | eout: 60  <br>isper: O |                  |  |  |
|                        |          | MainAnswer                              | 3                                                           | Sequential | VM - VM    | 515         |        | Name-Extension                                 | Priority                                | Ring Timeout           | Actions          |  |  |
| MANAGE PHONES          |          |                                         |                                                             |            |            |             | Θ      | Malia-509                                      | 1                                       | 15                     | <u>X</u> 1       |  |  |
|                        |          |                                         |                                                             |            |            |             |        | Sandi-510                                      | 2                                       | 10                     | N X              |  |  |
| M HALLOS ODOUDO        |          |                                         |                                                             |            |            |             | 1      | Bentley-506                                    | 3                                       | 10                     | × 1              |  |  |
| MANAGE GROUPS          | >        | Mark Cell                               | 2                                                           | Ring All   | EXT - Mark | 505         | Ĩ      | Jason-507                                      | 4                                       | 10                     | Z #              |  |  |
| ✓ MANAGE CONFER        | ENCES    |                                         |                                                             |            |            |             | 0      | Add Ext                                        |                                         |                        |                  |  |  |
| C POSTCALLS            |          |                                         |                                                             | < 1 >      |            |             |        |                                                |                                         |                        |                  |  |  |
| ≢ CALL QUEUES          |          |                                         |                                                             |            |            |             | ×      |                                                |                                         |                        |                  |  |  |

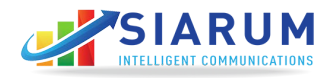

### Manage Recording

Automated recordings are used everywhere in the phone system. In this section, you can manage all recordings, and upload wav. files to the system. These recordings/files can be used for groups, IVR, announcements, etc. To add a new recording, click "Add Recording."

| SIARUI                                                                                                    | M                                                 |                                      |                                                                         |                                           |                     | Notifications 🧿 Car            | Robert ~        |
|----------------------------------------------------------------------------------------------------|---------------------------------------------------|--------------------------------------|-------------------------------------------------------------------------|-------------------------------------------|---------------------|--------------------------------|-----------------|
| <br>Dashboard                                                                                                    |                                                   | Contacts                             | 😋<br>Manage Phone System                                                | 📚<br>Tools / Settings                     | <b>e</b><br>Account |                                |                 |
| QUICK LINKS                                                                                                    |                                                   | Welcome, Rober<br>Phone System > Rec | t<br>ordings                                                            |                                           | Y CONFERENCE        | 🗩 SMS 🛛 👼 FAX                  | Credits: \$0.00 |
| % MANAGE PHONE LI                                                                                                    | NES                                               | Add                                  | New                                                                     |                                           |                     | Search:                        |                 |
| 9 ADD 911 ADDRESS                                                                                                    |                                                   | File                                 | Date                                                                    | Play Audio                                |                     |                                | Action          |
| P ADD SMS                                                                                                    |                                                   | Thanksgiving 201                     | 11.21.2017   13.57.07                                                   | ► 0.00 ●                                  | ±                   |                                | ×± 0            |
| OUTBOUND RATES                                                                                                    |                                                   | Office Hours                         | 11.10.2017   10.33:55                                                   | ► 0.00 ●                                  | <u>±</u>            |                                | >±a             |
| A DEPARTMENTS                                                                                                    |                                                   |                                      |                                                                         | < 1                                       | >                   |                                |                 |
| MANAGE RECORD                                                                                                    | NGS                                               |                                      |                                                                         |                                           |                     |                                |                 |
|                                                                                                    |                                                   |                                      |                                                                         |                                           |                     |                                |                 |
| 03-12-2016<br>E-911 NOTIFICATION                                                                                     |                                                   |                                      |                                                                         |                                           |                     |                                |                 |
| SIARU                                                                                                    | M                                                 |                                      |                                                                         |                                           |                     | Notifications <sup>9</sup> Car | Robert ~        |
| #<br>Dashboard                                                                                                    | <b>⊶</b><br>Activities                            | E<br>Contacts                        | Nanage Phone System                                                     | ¢<br>Tools / Settings                     | <b>e</b><br>Account |                                |                 |
| QUICK LINKS                                                                                                    |                                                   | Welcome, Rober<br>Phone System > Rec | t<br>ordings > Create                                                   |                                           | Y* CONFERENCE       | 🗭 SMS 📑 FAX                    | Credits: \$0.00 |
| % MANAGE PHONE LI                                                                                                    | NES                                               | Upload Reco                          | ording                                                                  |                                           |                     |                                |                 |
| • ADD 911 ADDRESS                                                                                                    |                                                   |                                      | File Name 2                                                             |                                           |                     |                                |                 |
| Ø ADD SMS                                                                                                    |                                                   |                                      | Choose Option<br>How do you want to record? ?                           | •)                                        |                     |                                |                 |
| OUTBOUND RATES                                                                                                    |                                                   |                                      | Choose Option<br>Choose File                                            | 7                                         |                     |                                |                 |
| A DEPARTMENTS                                                                                                    |                                                   | Create Ne                            | Choose File No file chosen<br>Please upload only wav(mp3 files for reco | rdings and HTML file for email templates. |                     |                                |                 |
| MANAGE RECORDI                                                                                                    | INGS                                              |                                      |                                                                         |                                           |                     |                                |                 |
| ✗ GLOBAL SETTINGS                                                                                                    |                                                   |                                      |                                                                         |                                           |                     |                                |                 |
| 03-12-2016<br>E-911 NOTIFICATION<br>Remember to configure the E-8<br>by clicking on the link https://ph<br>READ MORE | 811 on the Phone numbers<br>noneportal starum.com |                                      |                                                                         |                                           |                     |                                |                 |

File Name: Choose a name that will be easy to recall.

**File Type:** Recording or Template. (Recordings are audio files; templates are email templates used in post call events.)

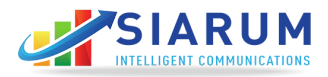

**How you want to record:** You can upload a pre-recorded wav. file, or you can use our automated Text-to-Speech engine. Click on "Create New" and your recording is there.

| SIARUI                 | M<br>ores               |                                                   |                   |                                     |                 |            |              |          | Notificati | ons 🧿 Cart | Jason ~          |
|------------------------|-------------------------|---------------------------------------------------|-------------------|-------------------------------------|-----------------|------------|--------------|----------|------------|------------|------------------|
| <b>Li</b><br>Dashboard | ≁<br>Activilies         | Contacts                                          | Kanage Phone Syst | em 1                                | ools / Settings |            | e<br>Account |          |            |            |                  |
| QUICK LINKS            |                         | Welcome, <b>Jason</b><br>Phone System > Recording | 15                |                                     |                 |            | Y CONFE      | ERENCE   | 🗭 SMS      | € FAX      | Credits: \$97.82 |
| % MANAGE PHONE LI      | NES                     | Add Net                                           | "                 |                                     |                 |            |              |          | 5          | Search:    |                  |
| ADD 911 ADDRESS        |                         | File                                              |                   | Date                                | ٠               | Play Audio |              |          |            |            | Action           |
| O ADD SMS              |                         | PMG Main Office Greet                             | ng                | 11.30.2017   18.10:49               |                 | ► 0:00 ●   |              | *        |            |            | 120              |
| OUTBOUND RATES         |                         | Mark Home Message                                 |                   | 11.30.2017   18:10:21               |                 | ► 0.00 ●   |              | <u>+</u> |            |            | 140              |
|                        |                         | IVOthanksgiving                                   |                   | 11.22.2 <mark>017   11:48:41</mark> |                 | ► 0.00 ●   |              | *        |            |            | /40              |
| MANAGE RECORDI         | NGS                     | Thanksgiving REcording                            |                   | 11.21.2017   13:11:55               |                 | ► 0.00 ●   |              | ±        |            |            | /≜0              |
| F GLOBAL SETTINGS      |                         | AEA Main                                          |                   | 11.16.2017   08:01:14               |                 | ► 0.00 ●   |              | ±        |            |            | /±0              |
| 03-12-2016             |                         | AEA Afterhours                                    |                   | 11.16.2017   08:00:26               |                 | ► 0.00 ●   |              | <u>*</u> |            |            | >±s              |
| E-911 NOTIFICATION     | 11 on the Phone numbers | AEA Veterans                                      |                   | 11.18.2017   07:59:37               |                 | ► 0.00 ●   |              | <u>*</u> |            |            | <b>/</b> ≜0      |
| READ MORE              | <prev next=""></prev>   | Veterans Day Recording                            |                   | 11.10.2017   10:43:18               |                 | ► 0.00 ●   |              | ±        |            |            | /±0              |
| 🕼 ноw то               |                         | Main Office VM                                    |                   | 11.09.2017   15:34:04               |                 | ► 0.00 ●   |              | *        |            |            | /10              |
|                        | rse.                    |                                                   |                   |                                     | <               | ( 1 >      |              |          |            |            |                  |

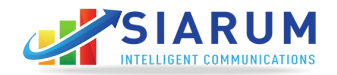

### Manage Conferences

Siarum Communications allows you set up Conference Bridge to hold conference calls at any time or place of your choice. In this section, manage the conference, create, view, edit, and delete the conferences.

To create a new conference bridge, click "Create New" and complete the form.

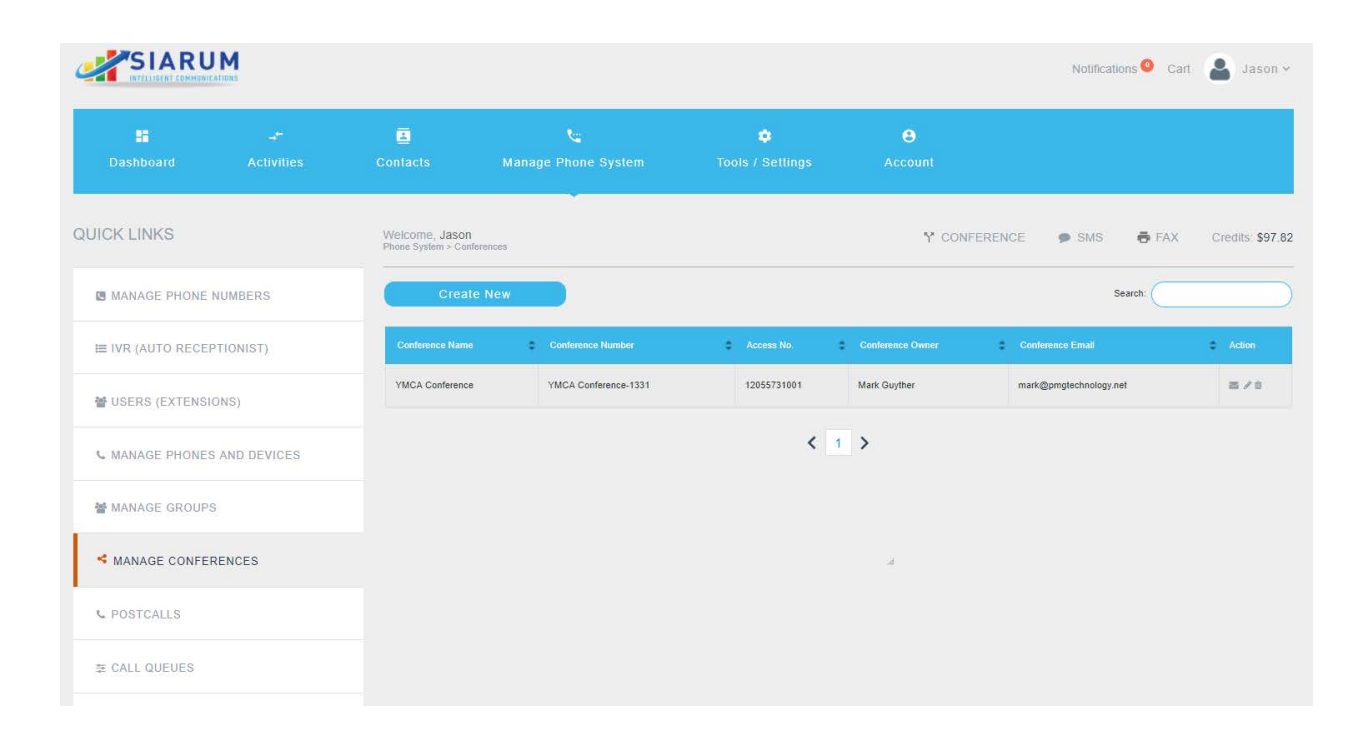

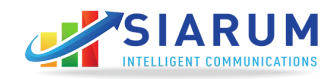

| SIARU              | Mions       |                                    |                                            |                       |              | Notificat | ions 🧿 Cart | a Jason        |
|--------------------|-------------|------------------------------------|--------------------------------------------|-----------------------|--------------|-----------|-------------|----------------|
| E Dashboard        |             | Contacts                           | کے<br>Manage Phone System                  | ¢<br>Tools / Settings | e<br>Account |           |             |                |
| UICK LINKS         |             | Welcome, Jaso<br>Phone System > Co | n<br>inferences > Create                   |                       | Y CONFERENCE | 🗩 SMS     | 🖨 FAX       | Credits: \$97. |
| MANAGE PHONE N     | UMBERS      | Create Confe                       | erence                                     |                       |              |           |             |                |
| ≣ IVR (AUTO RECEPT | TIONIST)    |                                    | Conference Number 2                        | )                     |              |           |             |                |
| 쓸 USERS (EXTENSIO) | NS)         |                                    | Conference PIN ?                           |                       |              |           |             |                |
| & MANAGE PHONES    | AND DEVICES |                                    | Moderator PIN 2                            | )                     |              |           |             |                |
| 👹 MANAGE GROUPS    |             |                                    | Conference Owner                           |                       |              |           |             |                |
| < MANAGE CONFERI   | ENCES       |                                    | Conference Owner Email                     |                       |              |           |             |                |
| C POSTCALLS        |             |                                    | Assign Phone Number to Conference          | <u>.</u>              |              |           |             |                |
| ≇ CALL QUEUES      |             |                                    | 12054004824<br>12054804823<br>120577831089 |                       |              |           |             |                |

Conference Name: Choose a name that is easy to recall.

**Conference Number:** This is the conference number that people will dial to join the conference.

**Conference PIN:** All conferences have some level of security, only authorized people can join the conference. A secured pin will be entered to join.

**Moderator PIN:** This is for the owner of the conference. All the parties will be on hold until the moderator enters the pin and joins the conference.

**Conference Owner:** Name of the user who initiates the conference.

**Conference Owner Email:** This will be pulled from the system automatically.

**Assign Phone Number to Conference:** If needed, you can assign a dedicated special phone number for this conference.

Click "Create" to see a new conference in the list.

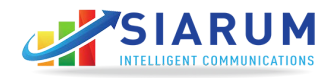

From this interface, you can invite others to join the conference. The system will email the conference bridge information to all the parties. Click "Email" button under "Action" on the right side of the conference. New Conference Invite window will pop up.

Fill in the required information.

**Email:** Type in the email addresses of those who should be invited to join the conference.

Time of the Call: Select the date and time of the call.

Time Zone: Specify the time zone for this conference.

**Subject:** Type in the subject for the conference.

Click on "Send Invite." to send emails to all the users.

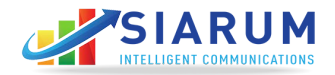

### **Post-Call Actions**

Post- Call events are special events that should be triggered upon completion of the call. These events can be used from Call Groups. For example, if the call is forwarded to a sales team, post-call action can be triggered at the end of the call.

In the post-call event, you can send an email to someone at the completion of the call, or you can trigger an event for Google analytics.

In this section, you may create, edit, and delete the Post-Call events. To create a new post call event, click "Create New", and complete the form.

|                    | ATTONS      |                             |                    |       |                       |             |                 | Notificati | ons 🧿 Cart | ason~           |
|--------------------|-------------|-----------------------------|--------------------|-------|-----------------------|-------------|-----------------|------------|------------|-----------------|
| Dashboard          |             | Contacts                    | Manage Phone Syste | em    | ¢<br>Tools / Settings | e<br>Acco   | )<br>unt        |            |            |                 |
| QUICK LINKS        |             | Welcome, Jason<br>Postcalis |                    |       |                       |             | Y CONFERENCE    | 🗭 SMS      | 🖶 FAX      | Credits: \$97.8 |
| MANAGE PHONE I     | NUMBERS     | Creat                       | te New             |       |                       |             |                 |            |            |                 |
| I≣ IVR (AUTO RECEP | PTIONIST)   | Event Name                  | Mail Notification  | Email | Recordings            | Google Code | Google Category | Googk      | Domain     | Action          |
| 볼 USERS (EXTENSIO  | ONS)        |                             |                    |       |                       |             |                 |            |            |                 |
| ∿ MANAGE PHONES    | AND DEVICES |                             |                    |       |                       |             |                 |            |            |                 |
| WANAGE GROUPS      | 3           |                             |                    |       |                       |             |                 |            |            |                 |
| K MANAGE CONFER    | RENCES      |                             |                    |       |                       |             |                 |            |            |                 |
| C POSTCALLS        |             |                             |                    |       |                       |             |                 |            |            |                 |
|                    |             |                             |                    |       |                       |             |                 |            |            |                 |

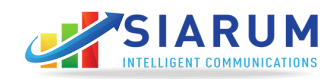

| SIARU                  | ATIONS           |                                      |                                                                                    |                                             |              | Notifical | ions 🧿 Cart | Jason          |
|------------------------|------------------|--------------------------------------|------------------------------------------------------------------------------------|---------------------------------------------|--------------|-----------|-------------|----------------|
| <b>∎≣</b><br>Dashboard | ے۔<br>Activities | E<br>Contacts                        | کے<br>Manage Phone System                                                          | ¢<br>Tools / Settings                       | e<br>Account |           |             |                |
| QUICK LINKS            |                  | Welcome, Jason<br>Postcalis > Create |                                                                                    |                                             | Y CONFERENCE | 🗩 SMS     | 🖶 FAX       | Credits: \$97. |
| MANAGE PHONE           | NUMBERS          | Create Postcall                      | Event Name 2                                                                       |                                             |              |           |             |                |
| ≣ IVR (AUTO RECEP      | PTIONIST)        |                                      | Only alphanumeric values<br>Your postcall should only contain alpha nu             | meric characters.                           |              |           |             |                |
| 🔮 USERS (EXTENSI       | ONS)             |                                      | Mail Notification 2                                                                | y                                           |              |           |             |                |
| S MANAGE PHONES        | AND DEVICES      |                                      | Please enter a valid email address Erom Email 2                                    |                                             |              |           |             |                |
| MANAGE GROUPS          | 3                |                                      | Enter name with email or just email<br>From header for the email to be sent. Enter | r correct values to prevent emails giong to | spam.        |           |             |                |
| 🐗 MANAGE CONFER        | RENCES           |                                      | Email Call Recording ?<br>YES                                                      | <b>.</b>                                    |              |           |             |                |
| Se POSTCALLS           |                  |                                      | Choose Email Template ? Or uploa                                                   | d new                                       |              |           |             |                |
| 莖 CALL QUEUES          |                  |                                      | Google code ?<br>Google analytics code                                             |                                             |              |           |             |                |
| C TIME CONDITION       | S                |                                      | Category name (Example Sales call, Suppo<br>Google domain ?                        | rt calls) for google analytics reporting    |              |           |             |                |
| 🖋 PORT ORDER           |                  |                                      | Domain name google analytics is linked to Create Postcall                          |                                             |              |           |             |                |
| ⊐¢ WEBHOOKS            |                  |                                      |                                                                                    |                                             |              |           |             |                |

Event Name: Choose a name with no space or special characters.

Mail Notification: Yes or No.

**Email Address:** Email address of the person who should receive the email for the call. The phone system will send caller ID, caller name (if available), time of the call, duration of the call, called number, and call recording (if enabled)

**From Email:** The person who should be sending this email.

**Recording:** ON or Off. Some recordings can be large files. You may choose whether the recording should be sent as an email or not. Remember, you can always download the recordings from the website in your account portal.

**Email Template:** You may upload the custom email template, or use the default template from Siarum Communications. Make sure you have their keywords in the Template like shown below:

CHANGECALLERID, CHANGECALLEDNUMBER, CHANGEDATE, CHANGECALLLENGTH. These keywords will be replaced with the appropriate information.

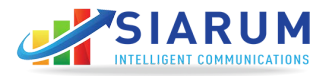

**Google Code:** This is the analytics code that will be used to create a call event in Google analytics.

**Google Category:** The category that should be created in analytics. Examples are Sales, Support, and Inquiry.

**Google Domain:** Domain name the analytics code is linked to. Click "Create PostCall Event", and you will see the event in the list. Click "Edit" to make any changes to this event.

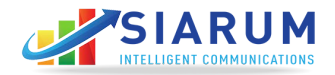

### **Time Conditions**

You may create custom time based routing for incoming calls. For example, if you want the call to go to an IVR during office hours, and go to a voicemail during weekends, click on "Create New Time Condition", and fill in the time for each day.

|                   | M           |                             |                          |                |          |                                |              |              |           | Notificati  | ons 🧿 Cart | Jason ~          |
|-------------------|-------------|-----------------------------|--------------------------|----------------|----------|--------------------------------|--------------|--------------|-----------|-------------|------------|------------------|
|                   |             | E<br>Contacts               | Ma                       | unage Phone Sy | ystem    | 🖨<br>Tools / Setting           | js ,         | e<br>Account |           |             |            |                  |
| QUICK LINKS       |             | Welcome, Ja<br>Phone System | aSON<br>• Time Condition | 9              |          |                                |              | Y CONFI      | ERENCE    | 🗩 SMS       | 🖨 FAX      | Credits: \$97.82 |
| MANAGE PHONE N    | UMBERS      | Create                      | New time G               | Group          |          |                                |              |              |           | S           | earch:     |                  |
| ⊞ IVR (AUTO RECEP | TIONIST)    | Time Group                  | Name                     |                | ¢ Tirr   | ne Zone                        |              |              |           |             | ¢ /        | Action :         |
| 🗑 USERS (EXTENSIC | DNS)        | Afterhours                  |                          |                | (GI      | /T-06:00) Central Time (US & 0 | Canada)      |              |           |             |            | Q / B            |
| C MANAGE PHONES   | AND DEVICES | Normal Hou                  | 8                        |                | (GM      | /T-06:00) Central Time (US & C | Canada)      |              |           |             |            | Q / B            |
| Manage oppose     |             | Aftert                      | iours                    |                |          |                                | < 1 ×        |              |           |             |            |                  |
| T MANAGE GROUPS   |             | Start Time                  | End Time                 | Start Weekday  | End Week | lay Start Monthday             | End Monthday | Start Month  | End Month | Assigned    |            | Action           |
| < MANAGE CONFER   | ENCES       | 10:00:00                    | 08:30:00                 | Monday         | Friday   | 1                              | 31           | Jan          | Dec       | IVR - After | hours      | 1.0              |
| C POSTCALLS       |             |                             |                          |                |          |                                |              |              |           |             | Add Time   | Condition        |
| 華 CALL QUEUES     |             |                             |                          |                |          |                                |              |              |           |             |            |                  |
| O TIME CONDITIONS | 3           |                             |                          |                |          |                                |              |              |           |             |            |                  |
| 🖋 PORT ORDER      |             |                             |                          |                |          |                                |              |              |           |             |            |                  |

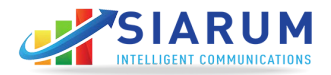

## Call Blocking

Our phone system allows you to block telemarketing and junk calls. Here you can manage the list of unwanted phone numbers.

To add a new number to be blocked, click "Add New", and then enter the last 10 digits of the number that you want to block.

|                   | LATTERS       |                                   |                     |                       |                     | Notificatio | ns 0 Cart | Jason •         |
|-------------------|---------------|-----------------------------------|---------------------|-----------------------|---------------------|-------------|-----------|-----------------|
|                   |               | Contacts                          | Manage Phone System | 🖨<br>Tools / Settings | <b>O</b><br>Account |             |           |                 |
| QUICK LINKS       |               | Welcome, Jaso<br>Company > Manage | n<br>Blockings      |                       | Y CONFERENCE        | 🗭 SMS       | 🖨 FAX     | Credits: \$97.8 |
| MANAGE PHONE      | NUMBERS       | Ad                                | d New               |                       |                     | Sear        | rch:      |                 |
| ≣ IVR (AUTO RECEI | PTIONIST)     | Ext                               | Phone Number        |                       | \$ Date             | ¢ Action    |           |                 |
| 볼 USERS (EXTENSI  | ONS)          |                                   |                     | No data availai       | ble in table        |             |           |                 |
| S MANAGE PHONES   | S AND DEVICES |                                   |                     |                       |                     |             |           |                 |
| MANAGE GROUP      | 8             |                                   |                     |                       |                     |             |           |                 |
| 🐗 MANAGE CONFER   | RENCES        |                                   |                     |                       |                     |             |           |                 |
| € POSTCALLS       |               |                                   |                     |                       |                     |             |           |                 |
|                   |               |                                   |                     |                       |                     |             |           |                 |

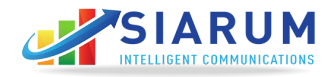

### Call Queue

Call Queues are used when you have more incoming calls coming than the number of people who can handle them. New calls can be placed in a queue and the agent picks up the call as soon as they are available from the previous caller. Click "Create New" to create a call queue.

|                           |               |                                                |                          |                       |              | Notifications 🤨 Cart 💄 Jason 🗸 |        |               |  |
|---------------------------|---------------|------------------------------------------------|--------------------------|-----------------------|--------------|--------------------------------|--------|---------------|--|
|                           |               | E<br>Contacts                                  | ि<br>Manage Phone System | ¢<br>Tools / Settings | e<br>Account |                                |        |               |  |
| UICK LINKS                |               | Contacts<br>Welcome, Jaso<br>Phone System > Or | n<br>Jeues               |                       | Y CONFERENCE | 🗭 SMS                          | 🖨 FAX  | Credits: \$97 |  |
| MANAGE PHONE              | NUMBERS       | Ci                                             | reate New                |                       |              |                                |        |               |  |
| E IVR (AUTO RECEPTIONIST) |               | Name                                           | Recording                | Vitap Time (Sec)      |              |                                | Action |               |  |
| 볼 USERS (EXTENS           | IONS)         |                                                |                          |                       |              |                                |        |               |  |
| ₲ MANAGE PHONE            | S AND DEVICES |                                                |                          |                       |              |                                |        |               |  |
| 볼 MANAGE GROUP            | S             |                                                |                          |                       |              |                                |        |               |  |
| KANAGE CONFE              | RENCES        |                                                |                          |                       |              |                                |        |               |  |
| C POSTCALLS               |               |                                                |                          |                       |              |                                |        |               |  |
| CALL QUEUES               |               |                                                |                          |                       |              |                                |        |               |  |
|                           | IS            |                                                |                          |                       |              |                                |        |               |  |

**Queue Name:** This must be a number that will be used by the agent to join the queue to accept calls.

**Wrap Time:** The amount of time the agent should not receive the call after completing one call.

**Recording:** On or Off. Choose if you want to record the calls.

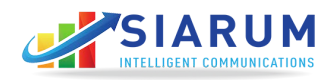

|                             |            |                                                            |                                                                                                    |                       |                     | Notifications 🤨 Cart 🤷 Jason ~ |       |                |  |
|-----------------------------|------------|------------------------------------------------------------|----------------------------------------------------------------------------------------------------|-----------------------|---------------------|--------------------------------|-------|----------------|--|
| #<br>Dashboard              | Activilies | Contacts                                                   | Car<br>Manage Phone System                                                                                           | 🌣<br>Tools / Settings | <b>e</b><br>Account |                                |       |                |  |
| UICK LINKS                  |            | Welcome, <b>Jason</b><br>Phone System -> Caseles -> Create |                                                                                                    |                       | Y CONFERENCE        | SMS                            | 🖨 FAX | Credits: \$97. |  |
| MANAGE PHONE                | NUMBERS    | Create Queue                                               | 9<br>Queue Name 9                                                                                                    |                       |                     |                                |       |                |  |
| I IVR (AUTO RECEPTIONIST)   |            |                                                            | Only Imager Values<br>Your geaue name will look like geneename@tig4.is1 siaurun com. Cety integer values are allowed |                       |                     |                                |       |                |  |
| WUSERS (EXTENSIONS)         |            |                                                            | Wrap up Time ?                                                                                                    |                       |                     |                                |       |                |  |
| ₲ MANAGE PHONES AND DEVICES |            |                                                            | Recording ?                                                                                                    | •                     |                     |                                |       |                |  |
| MANAGE GROUPS               | 3          |                                                            | Add                                                                                                    |                       |                     |                                |       |                |  |
| 🔩 MANAGE CONFER             | RENCES     |                                                            |                                                                                                    |                       |                     |                                |       |                |  |
| C POSTCALLS                 |            |                                                            |                                                                                                    |                       |                     |                                |       |                |  |
| ¥ CALL QUEUES               |            |                                                            |                                                                                                    |                       |                     |                                |       |                |  |
| O TIME CONDITION            | S          |                                                            |                                                                                                    |                       |                     |                                |       |                |  |

Join Queue- Once the queue is created, have the agent/employee dial \*51 to join the queue. When the system prompts for the queue number, enter the queue number. Now the user may receive calls.

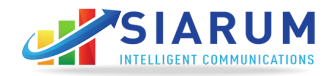

### Send Fax

The phone system allows you to send an electronic fax(e-Fax) right from your account. You do not need a machine to send or receive faxes. Click "Send Fax" and complete the form.

| CK LINKS                                                                                                  |                                                         | Welcome<br>Company > | Jason<br>Sentha |             |              | Y CONFERENCE          | : 🗩 SMS 🖶 FAX Credits: 🕏 |
|----------------------------------------------------------------------------------------------------|---------------------------------------------------------|----------------------|-----------------|-------------|--------------|-----------------------|--------------------------|
| CALL RECORDS                                                                                              |                                                         |                      |                 |             |              |                       | Search:                  |
| MESSAGE RECORDS                                                                                           | 3                                                       | Ext. 0               | Source          | Destination | \$ Status \$ | Date & Time           | © Direction © Action     |
| SENDFAX                                                                                                   |                                                         | 505                  | 12054604823     | 12059600133 | FAILED       | 2017-11-11   05:01:00 | × 0.4                    |
| I SMS                                                                                                    |                                                         |                      |                 |             | < 1          | >                     | Download as CSV          |
| 12-2018<br>911 NOTIFICATION<br>member to configure the E-91<br>cicking on the link https://pho<br>AC MORE | 11 on the Phone numbe<br>neportal sianum com<br>cAREV N | 113<br>EXT>          |                 |             |              |                       |                          |
| ном то                                                                                                    |                                                         |                      |                 |             |              |                       |                          |
| From :                                                                                                    | ?                                                       |                      |                 |             |              |                       |                          |
| Seleo                                                                                                    | ct                                                      |                      |                 |             |              |                       | ~                        |
| To : ?                                                                                                    |                                                         |                      |                 |             |              |                       |                          |
|                                                                                                    |                                                         |                      |                 |             |              |                       |                          |
| Extens                                                                                                    | ion : ?                                                 |                      |                 |             |              |                       |                          |
| 240                                                                                                    | Home                                                    | vood                 |                 |             |              |                       | ~                        |
| Docume                                                                                                    | nts to Fa                                               | x (Max 1 N           | B): OAdd N      | /lore       |              |                       |                          |
| Choos                                                                                                    | e File                                                  | No file ch           | osen            | ×           |              |                       |                          |

**From:** Select the fax number in your account. If you do not have a fax number, you can add one at a nominal price.

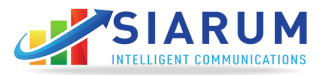

To: 11-digit number of the person who should be receiving the fax.

**Extension:** The user who is sending the fax.

**Browse:** Upload a PDF file to send fax.

Once you click "Send" the fax will be added to the queue and the delivery will be initiated in the next minute. You may check the status of this fax online.

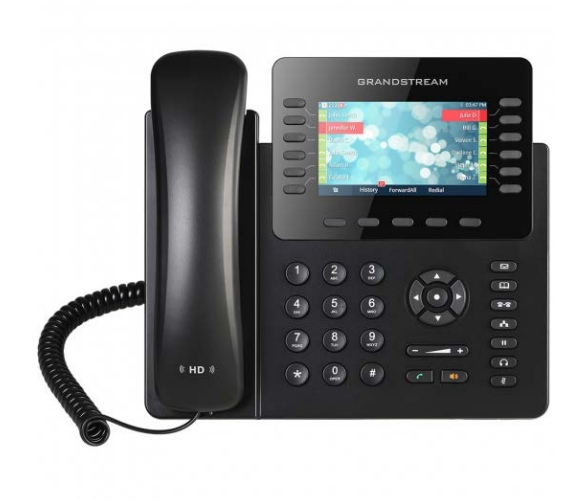

Thank you for Choosing Siarum Intelligent Communications. Please contact the technical team at 1-205-783-1090 for further assistance.

Website: www.siarum.com

Email: support@siarum.com